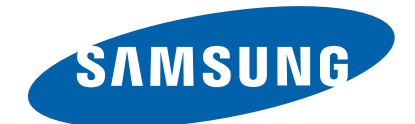

# Plasma TV

Chassis Model Code F5GB PS43F4500AWXZG

# SERVICE MANUAL

### Plasma TV

### Contents

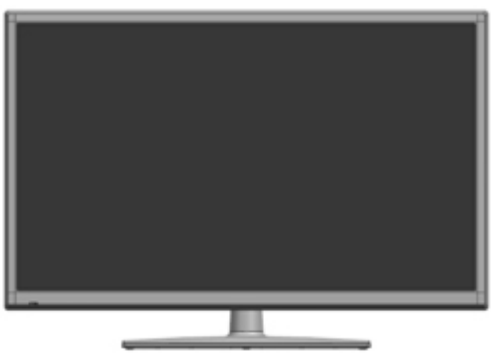

#### PS43F4500AW

- 1. Precaution
- 2. Product Specification
- 3. Disassembly and Reassembly
- 4. Troubleshooting
- 5. Wiring Diagram

# **Contents**

| 1. | Precau | ution      |                             | 1 –   | 1  |
|----|--------|------------|-----------------------------|-------|----|
|    | 1.1.   | Safety P   | Precautions                 | 1 –   | 1  |
|    | 1.2.   | Servicin   | g Precautions               | 1 –   | 3  |
|    | 1.3.   | Static El  | lectricity Precautions      | 1 –   | 4  |
|    | 1.4.   | Installat  | ion Precautions             | 1 –   | 5  |
| 2. | Produ  | ct Specifi | cation                      | 2 –   | 1  |
|    | 2.1.   | Model C    | Comparison                  | 2 –   | 1  |
|    | 2.2.   | Feature    | & Specifications            | 2 –   | 3  |
|    | 2.3.   | Specific   | ations Analysis             | 2 –   | 5  |
|    | 2.4.   | Accesso    | ries                        | 2 –   | 8  |
|    |        | 2.4.1.     | Supplied Accessories        | 2 –   | 8  |
|    |        | 2.4.2.     | Sold Separately             | 2 –   | 9  |
| 3. | Disass | sembly ar  | nd Reassembly               | 3 –   | 1  |
|    | 3.1.   | Overall    | Disassembly and Reassembly  | 3 –   | 1  |
| 4. | Troub  | leshootin  | g                           | 4 –   | 1  |
|    | 4.1.   | First Ch   | ecklist for Troubleshooting | 4 –   | 1  |
|    | 4.2.   | Checkpo    | pints by Error Mode         | 4 –   | 2  |
|    |        | 4.2.1.     | Example of Trouble Shooting | 4 –   | 8  |
|    |        | 4.2.2.     | Operating Logic LED         | 4 – 1 | 0  |
|    | 4.3.   | Factory    | Mode Adjustments            | 4 – 1 | 2  |
|    |        | 4.3.1.     | Entering Factory Mode       | 4 – 1 | 2  |
|    |        | 4.3.2.     | Factory Data                | 4 – 1 | 4  |
|    | 4.4.   | White B    | alance – Calibration        | 4 – 4 | 10 |
|    |        | 4.4.1.     | White Balance - Calibration | 4 – 4 | 10 |
|    |        | 4.4.2.     | Service Adjustment          | 4 – 4 | 41 |
|    |        | 4.4.3.     | White Balance - Adjustment  | 4 – 4 | 14 |
|    | 4.5.   | Software   | e Upgrade                   | 4 – 4 | 45 |
| 5. | Wirin  | g Diagran  | n                           | 5 –   | 1  |
|    | 5.1.   | Overall    | Wiring                      | 5 -   | 1  |
|    |        | 5.1.1.     | Pin Connection              | 5 -   | 4  |

# 1. Precaution

To avoid possible damage, electric shocks or exposure to radiation, follow the instructions below with regard to safety, installation, service and ESD.

# 1.1. Safety Precautions

- 1) Make sure all protective devices are properly installed including non-metallic handles and compartment covers when installing or re-installing the chassis or chassis assemblies.
- 2) Make sure that no gaps exist between the cabinets for children to insert their fingers in to prevent children from receiving electric shocks. Gaps mentioned above include ventilation holes of a too great magnitude between the PDP module and the cabinet mask, and the improper installation of the rear cabinet.

Errors may occur when the resistance is below  $1.0M\Omega$  or over  $5.2M\Omega$ . In these cases, make sure that the device is repaired before sending it back to the customer.

3) Check for Electricity Leakage (AC Leakage Test)

### 

Do not use an insulated transformer for checking the leakage. Use only those current leakage testers or mirroring systems that comply with ANSIC 101.1 and the Underwriter Laboratory's specifications (UL1410, 59.7).

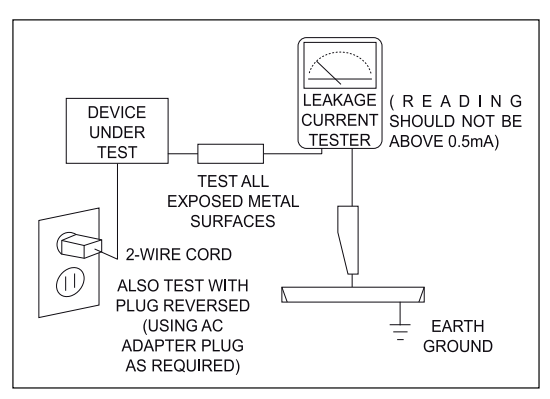

Figure 1.1 AC Leakage Test

- 4) A high voltage is maintained within the specified limits using safety parts, calibration and tolerances. When voltage exceeds the specified limits, check each special part.
- 5) Warning for Engineering Changes:

Never make any changes or additions to the circuit design or the internal part for this product.

Ex: Do not add any audio or video accessory connectors. This might cause physical damage.

Furthermore, any changes or additions to the original design/engineering will invalidate the warranty.

6) Warning - Hot Chassis:

Some TV chassis are directly connected to one end of the AC power cord for electrical reasons. Without insulated transformers, the product can only be repaired safely when the chassis is connected to the earthed end of the AC power source.

To make sure the AC power cord is properly connected, follow the instructions below. Use the voltmeter to measure the voltage between the chassis and the earthed ground. If the measurement is over 1.0V, unplug the AC power cord and change the polarity before reinserting it. Measure the voltage between the chassis and the ground again.

#### 1. Precaution

- 7) Some TV chassis are shipped with an additional secondary grounding system. The secondary system is adjacent to the AC power line. These two grounding systems are separated in the circuit using an unbreakable/unchangeable insulation material.
- 8) When any parts, material or wiring appear overheated or damaged, replace them with new regular ones immediately. When any damage or overheating is detected, correct this immediately and make a regular check of possible errors.
- 9) Check for the original shape of the lead, especially that of the antenna wiring, any sharp edges, the AC power and the high voltage power. Carefully check if the wiring is too tight, incorrectly placed or loose. Never change the space between the part and the printed circuit board. Check the AC power cord for possible damages. Keep the part or the lead away from any heat-emitting materials.
- 10) Safety Indication:

Some electrical circuits or device related materials require special attention to their safety features, which cannot be viewed by the naked eye. If an original part is replaced with another irregular one, the safety or protective features will be lost even if the new one has a higher voltage or more watts.

Critical safety parts should be bracketed with  $(\underline{\wedge}, \underline{\wedge})$ . Use only regular parts for replacements (in particular, flame resistance and dielectric strength specifications). Irregular parts or materials may cause electric shock or fire.

### 1.2. Servicing Precautions

### 

- 1) First carefully read the "Safety Instruction" in this service manual. When there is a conflict between the service and the safety instructions, follow the safety instruction at all times.
- 2) Any electrolytic capacitor with the wrong polarity will explode.
- 1) The service instructions are printed on the cabinet, and should be followed by any service personnel.
- 2) Make sure to unplug the AC power cord from the power source before starting any repairs.
  - a) Remove or re-install parts or assemblies.
  - b) Disconnect the electric plug or connector, if any.
  - c) Connect the test part in parallel with the electrolytic capacitor.
- 3) Some parts are placed at a higher position than the printed board. Insulated tubes or tapes are used for this purpose. The internal wiring is clamped using buckles to avoid contact with heat emitting parts. These parts are installed back to their original position.
- 4) After the repair, make sure to check if the screws, parts or cables are properly installed. Make sure no damage is caused to the repaired part and its surroundings.
- 5) Check for insulation between the blade of the AC plug and that of any conductive materials (i.e. the metal panel, input terminal, earphone jack, etc).
- 6) Insulation Check Process:

Unplug the power cord from the AC source and turn the switch on. Connect the insulating resistance meter (500V) to the AC plug blade. The insulating resistance between the blade of the AC plug and that of the conductive material should be more than  $1M\Omega$ .

- Any B+ interlock should not be damaged.
   If the metal heat sink is not properly installed, no connection to the AC power should be made.
- Make sure the grounding lead of the tester is connected to the chassis ground before connecting to the positive lead. The ground lead of the tester should be removed last.
- 9) Beware of risks of any current leakage coming into contact with the high-capacity capacitor.
- 10) The sharp edges of the metal material may cause physical damage, so protect yourself by wearing gloves during the repair.
- 11) Due to the nature of plasma display panels, partial after-images may appear if a still picture is displayed on the screen for a long period of time.

This is caused by brightness deterioration due to the storage effect of the panel, and to prevent this from happening, we recommend that the brightness and contrast are reduced. (e.g.) Contrast: 25, Brightness: 50

# **1.3. Static Electricity Precautions**

- Some semi-conductive ("solid state") devices are vulnerable to static electricity. These devices are known as ESD. ESD includes the integrated circuit and the field effect transistor. To avoid any materials damage from electrostatic shock, follow the instructions described below.
- 2) Remove any static electricity from your body by connecting the earth ground before handling any semi-conductive parts or assemblies. Alternatively, wear a dischargeable wrist-belt.

(Make sure to remove any static electricity before connecting the power source - this is a safety instruction for avoiding electric shock)

- 3) Remove the ESD assembly and place it on a conductive surface such as aluminum foil to prevent accumulating static electricity.
- 4) Do not use any Freon-based chemicals. Such chemicals will generate static electricity that causes damage to the ESD.
- 5) Use only grounded-tip irons for soldering purposes.
- 6) Use only anti-static solder removal devices.

Most solder removal devices do not support an anti-static feature. A solder removal device without an anti-static feature can store enough static electricity to cause damage to the ESD.

- 7) Do not remove the ESD from the protective box until the replacement is ready. Most ESD replacements are covered with lead, which will cause a short to the entire unit due to the conductive foam, aluminum foil or other conductive materials.
- 8) Remove the protective material from the ESD replacement lead immediately after connecting it to the chassis or circuit assembly.
- 9) Take extreme caution in handling any uncovered ESD replacements. Actions such as brushing clothes or lifting your leg from the carpet floor can generate enough static electricity to damage the ESD.

### 

These servicing instructions are for use by qualified service personnel only.

To reduce the risk of electric shock do not perform any servicing other than that contained in the operating instructions unless you are qualified to do so.

### 1.4. Installation Precautions

- 1) For safety reasons a minimum of two people are required to carry this product.

- 2) Keep the power cord away from any heat emitting devices, as a melted covering may cause fire or electric shock.
- 3) Do not place the product in areas with poor ventilation such as a bookshelf or closet. The increased internal temperature may cause fire.
- 4) Bend the external antenna cable when connecting it to the product. This is a measure to protect it from being exposed to moisture. Otherwise, it may cause a fire or electric shock.
- 5) Make sure to turn the power off and unplug the power cord from the outlet before repositioning the product. Also check the antenna cable or the external connectors if they are fully unplugged. Damage to the cord may cause fire or electric shock.
- 6) Keep the antenna far away from any high-voltage cables and install it firmly. Contact with the high-voltage cable or the antenna falling over may cause fire or electric shock.
- 7) When connecting the RF antenna, check for a DTV receiving system and install a separate DTV reception antenna for areas with no DTV signal.
- 8) When installing the product, leave enough space (4") between the product and the wall for ventilation purposes. A rise in temperature within the product may cause fire.
- 9) When moving a PDP with removable speakers, detach the speakers first before moving the main body. Moving the PDP main body without separating the speakers may cause the speakers to detach, possibly causing damage or injury.

# 2. Product Specification

# 2.1. Model Comparison

|            | Series                                                                                                    |                           | PE4500                          |  |
|------------|----------------------------------------------------------------------------------------------------|---------------------------|---------------------------------|--|
| Front View |                                                                                                    |                           |                                 |  |
|            | Front Color                                                                                                    |                           | Steam Mold                      |  |
|            |                                                                                                    | With and Stand            | 1009.7 x 617.5 x 55.7 mm        |  |
|            | 4211                                                                                                    | without Stand             | 39.75 x 24.31 x 2.19 inch       |  |
|            | 43''                                                                                                    | With Stand                | 1009.7 x 698.8 x 235.0 mm       |  |
| Dimensions |                                                                                                    |                           | 39.76 x 27.51 x 9.25 inch       |  |
| (inch)     | Front View Front Color Front Color $ \begin{array}{c}         Front Color         Idlama          Idlama $ | Without Stand             | 1185.2 x 702.1 x 55.7 mm        |  |
| ()         |                                                                                                    |                           | 46.65 x 27.64 x 2.19 inch       |  |
|            |                                                                                                    |                           | 1185.2 x 783.0 x 235.0 mm       |  |
|            |                                                                                                    | 46.65 x 30.82 x 9.25 inch |                                 |  |
|            |                                                                                                    | With out Stored           | 13.6 kg                         |  |
|            | 4211                                                                                                    | Without Stand             | 29.98 lb                        |  |
|            | 45                                                                                                    | With Stand                | 15.0 kg                         |  |
| Weight     |                                                                                                    | with Stand                | 33.06 lb                        |  |
| (lbs)      |                                                                                                    | With out Stored           | 17.7 kg                         |  |
|            | 511                                                                                                    | without Stand             | 37.69 lb                        |  |
|            | 51                                                                                                    | With Stand                | 19.1 kg                         |  |
|            |                                                                                                    | with Stand                | 41.88 lb                        |  |
|            | Feature                                                                                                    |                           | Zero Black Panel / ConnectShare |  |

| Inch       |                                                                                                    |                              | PE4900                          |         |
|------------|----------------------------------------------------------------------------------------------------|------------------------------|---------------------------------|---------|
| Front View |                                                                                                    |                              |                                 |         |
|            | Front Color                                                                                                    |                              | Steam Mold                      |         |
|            |                                                                                                    | W/4h and Stand               | 1009.7 x 617.5 x 55.7 (mm)      |         |
|            | 4211                                                                                                    | without Stand                | 39.75 x 24.31 x 2.19 (inch)     |         |
|            | 43''                                                                                                    | With Stand                   | 1009.7 x 692.3 x 305.0 (mm)     |         |
| Dimensions |                                                                                                    |                              | 39.75 x 27.25 x 12.00 (inch)    |         |
| (inch)     | Front Color         Stea           43"         Without Stand $1009.7 \times 61$ 43"         Without Stand $39.75 \times 24$ 43"         With Stand $39.75 \times 27.2$ Nith Stand $1009.7 \times 692$ 51"         Without Stand $1009.7 \times 692$ Mith Stand $1009.7 \times 27.2$ Nithout Stand $1185.2 \times 70$ Mithout Stand $46.65 \times 27.2$ With Stand $1185.2 \times 70$ With Stand $1185.2 \times 70$ Mith Stand $1185.2 \times 70$ Mithout Stand $1185.2 \times 70$ $43$ "         Without Stand $1185.2 \times 70$ Mithout Stand $1185.2 \times 70$ $1185.2 \times 70$ $43$ "         Without Stand $1185.2 \times 70$ $51$ "         Without Stand $1185.2 \times 70$ $51$ "         Without Stand $1185.2 \times 70$ $51$ "         Without Stand $1185.2 \times 70$ $51$ "         Without Stand $1185.2 \times 70$ $51$ "         Without Stand $1185.2 \times 70$ $51$ "         Without Stand $1185.2 \times 70$ </td <td rowspan="2">Without Stand</td> <td>1185.2 x 702.1 x 55.7 (mm)</td> | Without Stand                | 1185.2 x 702.1 x 55.7 (mm)      |         |
| ()         |                                                                                                    |                              | 46.65 x 27.64 x 2.19 (inch)     |         |
|            |                                                                                                    | With Stand                   | 1185.2 x 776.5 x 305.0 (mm)     |         |
|            |                                                                                                    | 46.65 x 30.57 x 12.00 (inch) |                                 |         |
|            |                                                                                                    |                              | Without Stand                   | 13.6 kg |
|            | 4211                                                                                                    | without Stand                | 29.98 lb                        |         |
|            | 45                                                                                                    |                              | 15.0 kg                         |         |
| Weight     |                                                                                                    | with Stand                   | 39.68 lb                        |         |
| (lbs)      |                                                                                                    | With out Stand               | 18.0 kg                         |         |
|            | 51 !!                                                                                                    | without Stand                | 37.69 lb                        |         |
|            | 51                                                                                                    | With Stand                   | 22.1 kg                         |         |
|            |                                                                                                    | with Stand                   | 48.72 lb                        |         |
|            | Feature                                                                                                    |                              | Zero Black Panel / ConnectShare |         |

# 2.2. Feature & Specifications

### Features

- Digital-TV, RF, 2-HDMI, 1-Component(AV), 1-USB2.0, Optical
- Brightness : 1500cd/m2
- Contrast Ratio : 1000000:1
- 3D, All Share, Content

| Model                                               | PS**F4500<br>PS**F4900                                                                                                    |
|-----------------------------------------------------|----------------------------------------------------------------------------------------------------|
| PDP Panel                                           | Clear Image Panel                                                                                                    |
| Scanning Frequency                                  | Horizontal : 60 kHz ~ 73 kHz (Automatic)<br>Vertical : 47 Hz ~ 63 Hz (Automatic)                                                                                                    |
| Display Colors                                      | 16.7M color                                                                                                    |
| Maximum resolution                                  | Horizontal : 1920 Pixels<br>Vertical : 1080 Pixels                                                                                                    |
| Input Signal                                        | Analog 0.7 Vp-p $\pm$ 5% positive at 75 $\Omega$ , internally terminated                                                                                                    |
| Input Sync Signal                                   | H/V Separate, TTL, P. or N.                                                                                                    |
| Maximum Pixel Clock rate                            | 74.25 MHz                                                                                                    |
| AC Power Voltage & Frequency AC 220-240 V, 50/60 Hz |                                                                                                    |
| Power Consumption                                   | 194 W (43")<br>206 W (51")                                                                                                    |
| TV System                                           | Tuning : Frequency Synthesize (Refer to detailed Frequency Table)<br>System : DVB-T/C<br>Sound : BK, DK, NICAM, MPEG1                                                                |
| Environmental Considerations                        | Operating Temperature : 32 °F ~ 122 °F (0 °C ~ 50 °C)<br>Operating Humidity : 20 % ~ 90 %<br>Storage Temperature : -4 °F ~ 140 °F (-20 °C ~ 60 °C)<br>Storage Humidity : 10 % ~ 90 % |
| Audio Spec.                                         | MAX Internal Audio Output Power : Each 3W (Left/Right)<br>Equalizer : 5 band<br>Output Frequency : RF : 20 Hz ~ 15.4 kHz<br>AV/Componet/HDMI : 20 Hz ~ 20 kHz                        |

### Specification

| Model             |               | PS**F4500 PS**F4900                                                                                                    |                                                                        |
|-------------------|---------------|----------------------------------------------------------------------------------------------------|------------------------------------------------------------------------|
| Dimensions        | With Stand    | 1009.7 x 698.8 x 235.0 (mm) (43")<br>1185.2 x 783.0 x 235.0 (mm) (51")                                                                                                    | 1009.7 x 692.3 x 305.0 (mm) (43")<br>1185.2 x 776.5 x 305.0 (mm) (51") |
| (W x H x D)       | Without Stand | 1009.7 x 617.5 x 55.7 (mm) (43")<br>1185.2 x 702.1 x 55.7 (mm) (51")                                                                                                    | 1009.7 x 617.5 x 55.7 (mm) (43")<br>1185.2 x 702.1 x 55.7 (mm) (51")   |
| Waiaht            | With Stand    | 15.0 kg (43")<br>19.1 kg (51")                                                                                                    | 18.0 kg (43")<br>22.1 kg (51")                                         |
| weight            | Without Stand | 13.6 kg (43")<br>17.7 kg (51")                                                                                                    | 13.6 kg (43")<br>17.7 kg (51")                                         |
| Scre              | en Size       | 43 Inche<br>51 Inche                                                                                                    | es (16:9)<br>es (16:9)                                                 |
| PC R              | esolution     | 1920(H) x 1080(V)                                                                                                    |                                                                        |
| Power Consumption |               | 43FH : 194W ±10% and Less<br>51FH : 206W ±10% and Less                                                                                                    |                                                                        |
| Antenna Input     |               | ANT - AIR/CABLE                                                                                                    | IN 75Ω unbalanced                                                      |
| Video Input       |               | AV<br>COMPONENT1 - 480i/480p/720p/1080i/1080p<br>SCART - 21P, Sn, BLK<br>HDMI1 : 480p/720p/1080i/1080p<br>HDMI2(DVI Compatible) - 480p/720p/1080i/1080p<br>* 480i can be displayed on HDMI, however it is not contained in EDID data |                                                                        |
| Audio Input       |               | AV<br>COMPONENT1 - 480i/480p/720p/1080i/1080p<br>DVI                                                                                                    |                                                                        |
| Audio Output      |               | AUDIO (L/R)                                                                                                    |                                                                        |
| Speake            | er Output     | 10W+10W (40dB+40dB)                                                                                                    |                                                                        |
| New Features      |               | Zero Black Panel / ConnectShare                                                                                                    |                                                                        |

# 2.3. Specifications Analysis

| Model       |                        | PS**F4500         | PS**E450             |
|-------------|------------------------|-------------------|----------------------|
| Design      |                        |                   |                      |
|             | Display Type           | PDP TV            | PDP TV               |
|             | Built-In Tuner         | 0                 | 0                    |
| Basic       | Resolution             | 1024 x 768        | 1024 x 768           |
|             | PDP Module             | FH                | EH                   |
|             | Picture ratio          | 16:9              | 16:9                 |
|             | Brightness             | 1,500 Cd/m2       | 1,500 Cd/m2          |
| Picture     | Contrast Ratio         | 10000:1           | 10000:1              |
|             | Picture Enhancer       | DNIe (SENK13)     | DNIe (SEMS23)        |
|             | Equalizer              | 5 Band            | 5 Band               |
|             | Auto Volume Control    | 0                 | 0                    |
| Audio       | Surround Sound         | SRS Theater Sound | SRS Theater Sound HD |
|             | Speaker Output         | 10W + 10W         | 10W + 10W            |
|             | PIP                    | 0                 | Х                    |
|             | Double Screen          | Х                 | Х                    |
|             | Caption                | 0                 | 0                    |
|             | Still Image            | Х                 | Х                    |
| Features    | EPG                    | 0                 | 0                    |
|             | My color Control       | Х                 | Х                    |
|             | Energy Saving          | 0                 | 0                    |
|             | Screen Burn Protection | 0                 | 0                    |
|             | Anynet                 | Х                 | Х                    |
|             | Antenna                | 1 (Cable/Air)     | 1 (Cable/Air)        |
|             | AV Input               | 1 Input           | 1 Input              |
|             | S-Video                | Х                 | Х                    |
|             | Component              | 1 Input           | 1 Input              |
| Connections | PC (D-SUB)             | Х                 | 1 Input              |
| Connections | DVI                    | 1 Input [HDMI2]   | 1 Input              |
|             | HDMI                   | 2 Input           | 2 Input              |
|             | USB                    | 1                 | 1                    |
|             | Sub Woofer             | X                 | X                    |
|             | Optical                | 1                 | 1                    |
| ETC         | Speaker / Stand        | Built-in Speaker  | Built-in Speaker     |

| Model       |                        | PS**F4900         | PS**E490             |
|-------------|------------------------|-------------------|----------------------|
| Design      |                        |                   |                      |
|             | Display Type           | PDP TV            | PDP TV               |
|             | Built-In Tuner         | 0                 | 0                    |
| Basic       | Resolution             | 1024 x 768        | 1024 x 768           |
|             | PDP Module             | FH                | EH                   |
|             | Picture ratio          | 16:9              | 16:9                 |
|             | Brightness             | 1,500 Cd/m2       | 1,500 Cd/m2          |
| Picture     | Contrast Ratio         | 10000:1           | 10000:1              |
|             | Picture Enhancer       | DNIe (SENK13)     | DNIe (SEMS23)        |
|             | Equalizer              | 5 Band            | 5 Band               |
|             | Auto Volume Control    | 0                 | 0                    |
| Audio       | Surround Sound         | SRS Theater Sound | SRS Theater Sound HD |
|             | Speaker Output         | 10W + 10W         | 10W + 10W            |
|             | PIP                    | 0                 | 1 Tuner PIP          |
|             | Double Screen          | Х                 | Х                    |
|             | Caption                | 0                 | 0                    |
|             | Still Image            | Х                 | Х                    |
| Features    | EPG                    | 0                 | 0                    |
|             | My color Control       | Х                 | Х                    |
|             | Energy Saving          | 0                 | 0                    |
|             | Screen Burn Protection | 0                 | 0                    |
|             | Anynet                 | Х                 | Х                    |
|             | Antenna                | 1 (Cable/Air)     | 1 (Cable/Air)        |
|             | AV Input               | 1 Input           | 1 Input              |
|             | S-Video                | Х                 | Х                    |
|             | Component              | 1 Input           | 1 Input              |
| Connections | PC (D-SUB)             | Х                 | 1 Input              |
| Connections | DVI                    | 1 Input [HDMI2]   | 1 Input              |
|             | HDMI                   | 2 Input           | 2 Input              |
|             | USB                    | 1                 | 1                    |
|             | Sub Woofer             | Х                 | Х                    |
|             | Optical                | 1                 | 1                    |
| ETC         | Speaker / Stand        | Built-in Speaker  | Built-in Speaker     |

# 🕐 τιρ

O: Supported

X : Not Supported

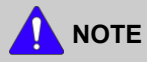

For the power supply and power consumption, refer to the label attached to the product.

## 2.4. Accessories

# 2.4.1. Supplied Accessories

| Accessories | Item                 | Item code   |
|-------------|----------------------|-------------|
|             | Ferrite Core         |             |
|             | Power Cord           |             |
|             | Batteries (AAA x 2)  | 4301-000103 |
|             | Remote Control       | AA59-00741A |
|             | Stand Wire Holder    | BN61-08370A |
|             | Cleaning Cloth       | BN63-01798B |
|             | Owner`s Instructions | BN68-04819B |

# 2.4.2. Sold Separately

| Accessories | Item                       | Item code |
|-------------|----------------------------|-----------|
|             | HDMI                       | -         |
|             | HDMI-DVI                   | -         |
|             | Component                  | -         |
|             | Composite (AV)             | -         |
|             | Audio connection (OPTICAL) | -         |
|             | SCART connection (EXT)     | -         |
|             | Cable (VHF/UHF Antenna)    | -         |

# 3. Disassembly and Reassembly

This section of the service manual describes the disassembly and reassembly procedures for the PDP TV.

### 

This PDP TV contains electrostatically sensitive devices. Use caution when handling these components.

# 3.1. Overall Disassembly and Reassembly

### 

- Disconnect the PDP TV from the power source before disassembly.
- Follow these directions carefully; never use metal instruments to pry apart the cabinet.
- If there is no additional comment, it is same for all inches.

|    | Description                                                                                   | <b>Description Photo</b> | Screw                   |
|----|-----------------------------------------------------------------------------------------------|--------------------------|-------------------------|
| 1. | Place monitor face down on cushioned table.<br>Remove screws from the stand.<br>Remove stand. |                          |                         |
|    |                                                                                               | 43">                     | 6003–001782<br>M4 * L12 |

| Description                         | <b>Description Photo</b> | Screw                                              |
|-------------------------------------|--------------------------|----------------------------------------------------|
|                                     |                          |                                                    |
|                                     |                          | 6003-001782<br>M4 * L12                            |
| 2. Remove the screws of rear-cover. | <43">                    | 6003-001782<br>M4 * L12<br>6003-000337<br>M4 * L10 |
|                                     | <51">                    | 6003–001782<br>M4 * L12<br>6003–000337<br>M4 * L10 |

|    | Description                                                                                           | Description Photo                    | Screw                   |
|----|----------------------------------------------------------------------------------------------------|--------------------------------------|-------------------------|
| 3. | Lift up and remove the rear-cover.                                                                    | <image/>                             |                         |
|    |                                                                                                    |                                      |                         |
| 4. | Remove the screws of main board.<br>CAUTION<br>Disconnect all connectors prior to removing<br>boards. |                                      | 6001-002606<br>M3 * L10 |
| 5. | Remove the screws of SMPS.<br>Remove the SMPS.                                                        | <image/> <page-footer></page-footer> | 6001-002606<br>M3 * L10 |

| Description                                              | <b>Description Photo</b>                      | Screw                   |
|----------------------------------------------------------|-----------------------------------------------|-------------------------|
|                                                          | <image/> <image/> <page-footer></page-footer> | 6003-001439<br>M3 * L10 |
| 6. Remove the screw of Function.<br>Remove the Function. |                                               | 6001–002606<br>M3 * L10 |
| 7. Remove the speakers (R / L).                          |                                               |                         |

| Description |                                                                     | <b>Description Photo</b> | Screw                                                                                                    |
|-------------|---------------------------------------------------------------------|--------------------------|----------------------------------------------------------------------------------------------------|
| 8.          | Remove the screws of Cover bottom<br>(Bluetooth screw PF4900 only.) |                          | 6003-001782<br>M4 * L12<br>6003-000337<br>M4 * L10<br>6003-000337<br>M4 * L10<br>6001-002606<br>M3 * L10 |
| 9.          | Remove the screws of the front-cover.                               | 43">                     | 6003–001782<br>M4 * L12                                                                                  |
|             |                                                                     | <51">                    | 6003–001782<br>M4 * L12                                                                                  |

# 4. Troubleshooting

# 4.1. First Checklist for Troubleshooting

- 1) Check the various cable connections first.
  - Check to see if there is a burnt or damaged cable.
  - Check to see if there is a disconnected or loose cable connection.
  - Check to see if the cables are connected according to the connection diagram.
- 2) Check the power input to the Main Board.
- 3) How to distinguish if the problem is caused by Main board or Logic Board.
  - No Video : If the problem is No Video but Logic Board is on and Indication LED is blinking repeatedly and faster than normal booting, replace the Logic board.
  - Distorted Picture : Check the inner patterns.

| Inner pattern | Picture | Problem                      |
|---------------|---------|------------------------------|
| ОК            | NG      | Main Board                   |
| NG            | NG      | Main / Logic Board or Panel. |

- How to check Logic test pattern?
  - a. Entering Factory mode
  - b. Move to SVC menu
  - c. Move to Test Pattern
  - d. Check test patterns.

# 4.2. Checkpoints by Error Mode

#### No Power

|                 | • The LEDs on the front panel do not work when connecting the power cord.                                                                                                    |  |  |  |  |
|-----------------|----------------------------------------------------------------------------------------------------|--|--|--|--|
| Symptom         | The SMPS relay does not work when connecting the power cord.                                                                                                    |  |  |  |  |
|                 | • The unit appears to be dead.                                                                                                    |  |  |  |  |
| Major Checklist | <ul> <li>The SMPS relay or the LEDs on the front panel does not work when connecting the power cord if the cables are improperly connected or the Main Board or SMPS is not functioning. In this case, check the following:</li> <li>Check the internal cable connection status inside the unit.</li> <li>Check the fuses of each part.</li> <li>Check the output voltages of the SMPS.</li> <li>Replace the Main Board</li> </ul> |  |  |  |  |
|                 | Fuse CN4007<br>CN201_CO                                                                                                    |  |  |  |  |
| Diagnostics     |                                                                                                    |  |  |  |  |

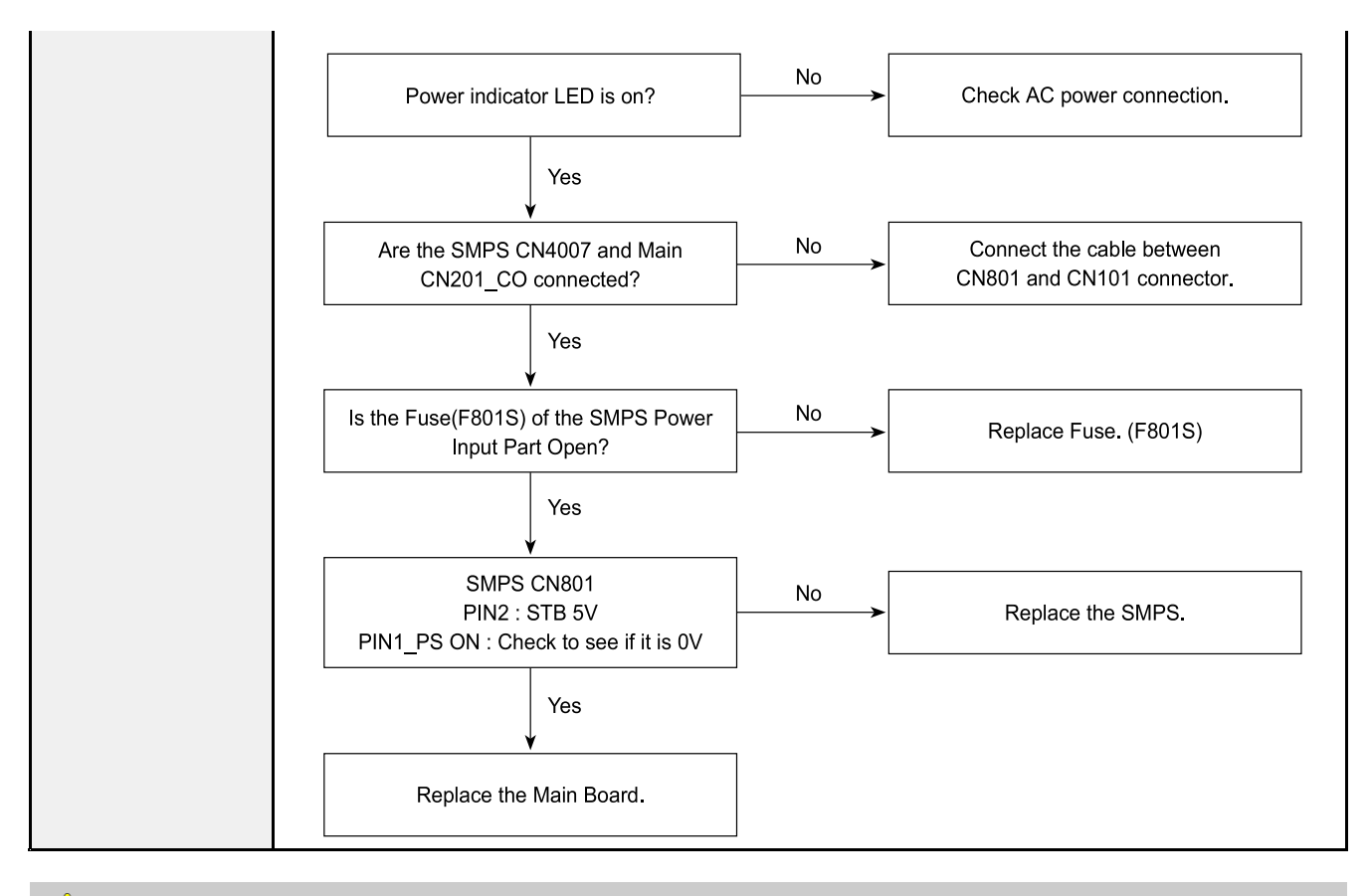

### 

Make sure to disconnect the power before working on the SMPS board.

### No Video

| Symptom         | • Audio is normal but no picture is displayed on the screen.                                                                                                |  |  |  |
|-----------------|----------------------------------------------------------------------------------------------------|--|--|--|
| Major Checklist | <ul><li>The output voltage of the Main SMPS.</li><li>This may happen when the LVDS cable connecting the Main Board and the Panel is disconnected.</li></ul> |  |  |  |
| Diagnostics     | <image/> <image/>                                                                                                    |  |  |  |
| Diagnostics     |                                                                                                    |  |  |  |

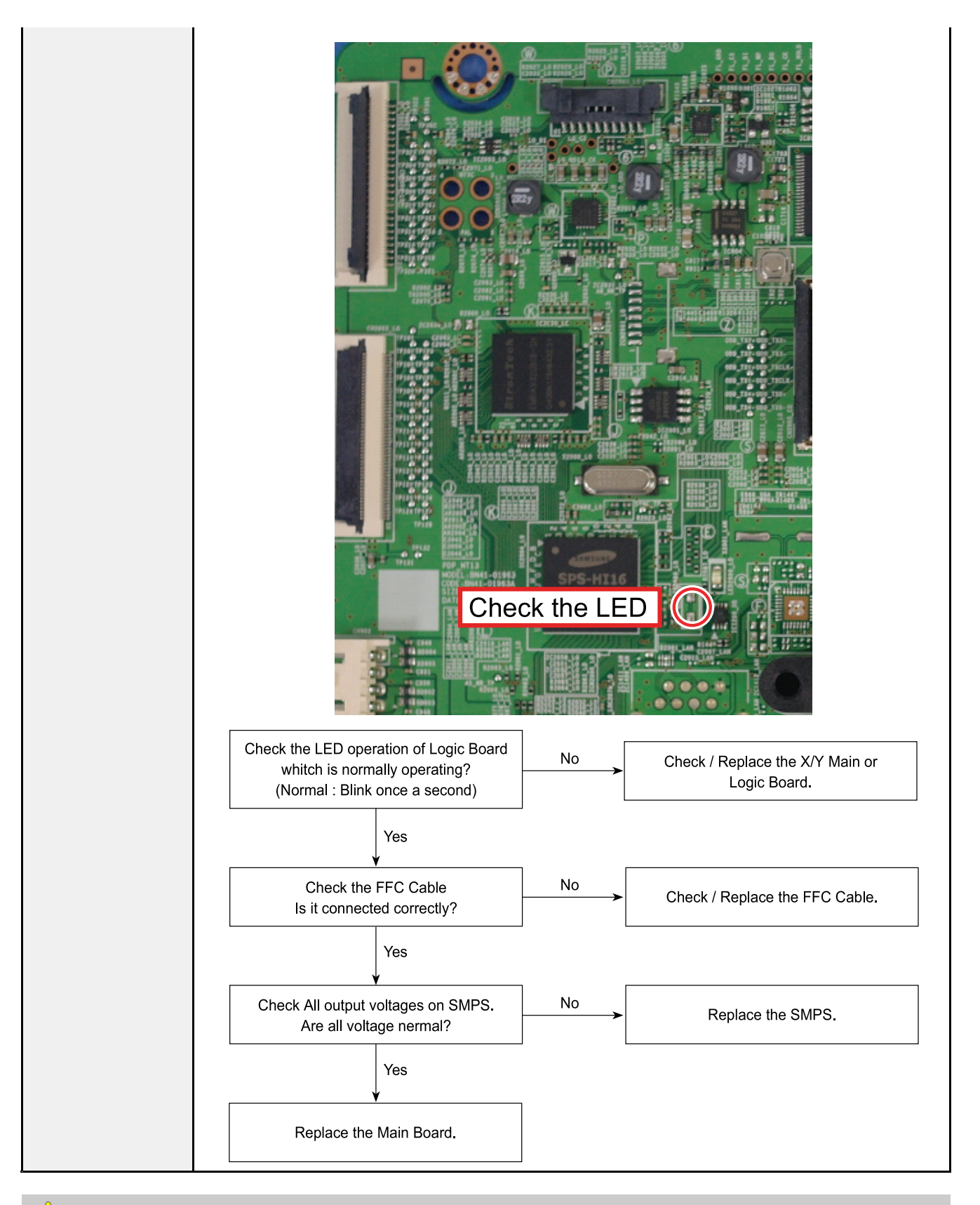

#### 

Make sure to disconnect the power before working on the SMPS board.

### No Sound

| Symptom         | Video is normal but there is no sound.                                                                                                    |  |  |
|-----------------|----------------------------------------------------------------------------------------------------|--|--|
| Major Checklist | <ul> <li>When the speaker connectors are disconnected or damaged.</li> <li>When the sound processing part of the Main Board is not functioning.</li> <li>Speaker defect.</li> <li>SMPS not supplying voltage to the main board.</li> </ul> |  |  |
| Diagnostics     | <image/> <image/>                                                                                                    |  |  |
|                 | <image/> <image/>                                                                                                    |  |  |

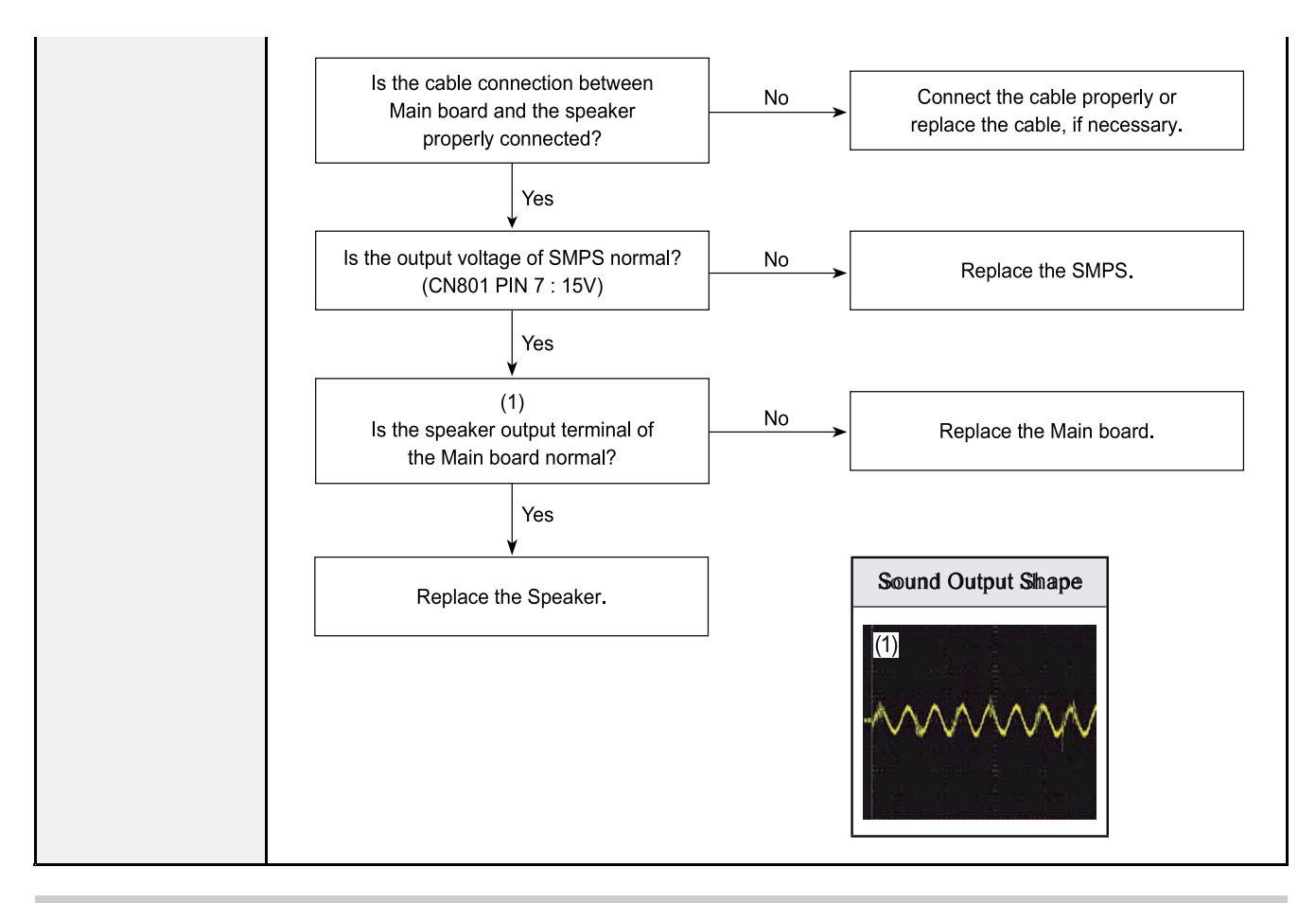

#### 

Make sure to disconnect the power before working on the IP board.

# 4.2.1. Example of Trouble Shooting

| Symptom                                                 | Related Image                | Causes and Countermeasures                                                                                                    |  |
|---------------------------------------------------------|------------------------------|----------------------------------------------------------------------------------------------------|--|
| A blank vertical cell (block)<br>appears on the screen. |                              | <ul> <li>Address buffer defect</li> <li>Replace the corresponding upper/lower<br/>buffers.</li> <li>COF defect (burnt)</li> <li>Replace the module.</li> </ul> |  |
| A green screen appears when<br>the TV is turned on.     |                              | <ul> <li>The Scale is not resecting.</li> <li>Replace the Main board.</li> </ul>                                                                               |  |
| The OSD box appears but there is no text.               |                              | <ul> <li>Incorrect program version.</li> <li>Check the version of each program.</li> <li>Replace the Main board.</li> </ul>                                    |  |
| A blank upper (or lower) block appears on the screen.   |                              | <ul> <li>Upper/Lower Y Buffer defect</li> <li>Replace the corresponding upper/<br/>lower buffers.</li> </ul>                                                   |  |
| Either the main or sub picture<br>does not appear.      | SES HD<br>SES HD<br>SEY DOBE | Replace the Main board.                                                                                                    |  |

#### 4. Troubleshooting

| Symptom                                         | Related Image                                                                                                    | Causes and Countermeasures                                                                                                    |  |
|-------------------------------------------------|----------------------------------------------------------------------------------------------------|----------------------------------------------------------------------------------------------------|--|
| A vertical green line appears on<br>the screen. | KTF SUSSER<br>V + +nn B gj A Athe Bould of the Man Ta I<br>No gen war to oke no chapter ta Man Ta I<br>No gen war to oke no chapter ta Man Ta I                                                                                                    | <ul> <li>The SMPS voltage is incorrect.</li> <li>Adjust the SMPS voltage according<br/>to the voltage printed on the module<br/>label.</li> </ul> |  |
| Dim screen (blurred in red)                     | NATE<br>Response in a construction of the construction of the constr | <ul> <li>X-Main board defect</li> <li>Replace the X-Main board.</li> </ul>                                                                        |  |
| A blank screen appears.                         |                                                                                                    | • Replace the Y-Main board.                                                                                                    |  |

### 4.2.2. Operating Logic LED

#### Normal

• LED blink time is once per 0.5s

#### Abnormal

• LED Blink interver is 0.3s and Off time 4s

| Error Part           | Operation / Bilnk |   | Error Code(Hex)                                  |
|----------------------|-------------------|---|--------------------------------------------------|
| X,Y Driver<br>Fail   | Off               | 1 | 0.3s 1 4s 1<br>Y main or X-buffer Fail Check     |
| Temp<br>Protect      |                   | 2 | Checking temperature sensor in logic board       |
| Logic Board<br>Fail  |                   | 3 | Line 2 3 1 2 3<br>Line 4s Logic & Main board I2C |
| Err code<br>Detect   |                   | 4 | 1 2 3 4 1 2 3 4<br>4s<br>Logic S/W Fail          |
| Module<br>Protection |                   | 5 | 1 2 3 4 5 1 2 3 4 5<br>                          |

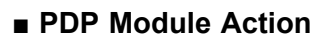

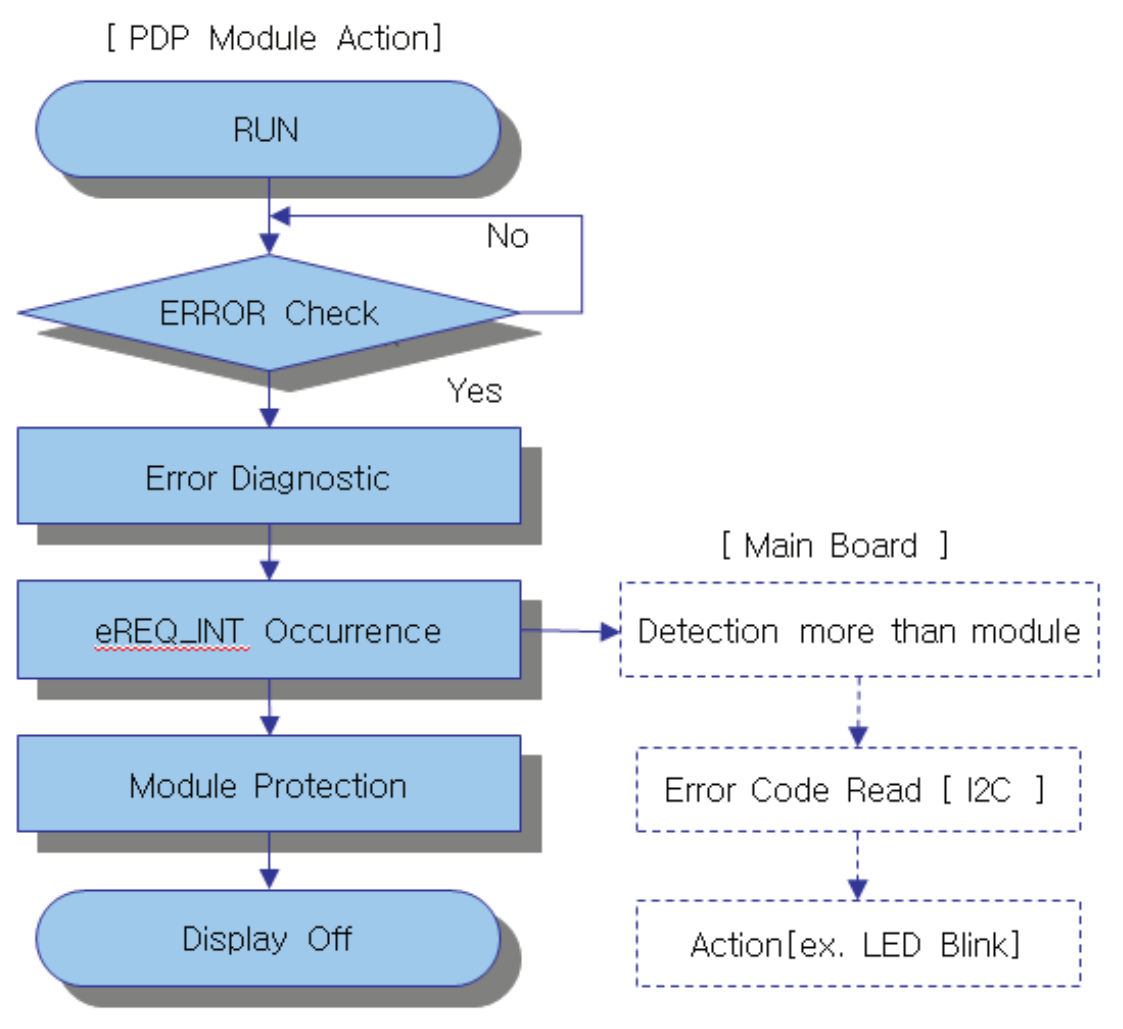

# 4.3. Factory Mode Adjustments

### 4.3.1. Entering Factory Mode

- To enter 'Service Mode' Press the remote-control keys in this sequence.
- If you do not have Factory remote-control.

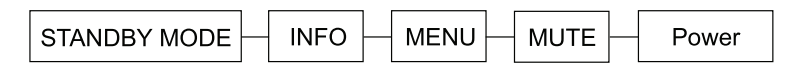

• If you have Factory remote-control.

| INFO | - Factory |
|------|-----------|
|------|-----------|

• If you don't have Factory remote control, can't control some menu.

| Option                         |
|--------------------------------|
| Control                        |
| SVC                            |
| Expert                         |
| ADC/WB                         |
| Advanced                       |
| T-NVTF6AKUC-XXX                |
| T-NVTFAUSS-XXX                 |
| Logic S/W : L-xxFH-XXX /       |
| E-Manual : NVDVBEU4F-xxxx      |
| EDID SUCCESS                   |
| CALIB : AV / COM / PC / HDMI / |
| Option : XXXX XXXX XXXX X      |
| USB RS232C                     |
|                                |
| DTP-SDAL-NT13-MAIN : xxx       |
| RFS : NT13                     |
| KERNEL                         |
| Backend IC[9], Data Ver :      |
| DTP-DTVTD-XXX                  |
| Madah DNamu                    |
| Windless MAC                   |
|                                |
| CIP SUCCESS                    |
|                                |
| EERC VERSION . AAA             |
| DIF-DF-HAL-AAAA                |
|                                |
| DIF-AF-MM-AAAA                 |
| DTP-BP-MV-XXXX                 |
| DTP-BP-APP-XXXX                |
| POP-PNG                        |
| DATE OF PURCHASE : XX/XX/XX    |

### 4.3.2. Factory Data

### Option

| Menu                 | Data            | Remark |
|----------------------|-----------------|--------|
| Factory Reset        | -               |        |
| Туре                 | 43FHHc / 51FHHc |        |
| Local set            | EU              |        |
| SW Model             | PF4500 / PF4900 |        |
| BOM Model            | 4500 / 4900     |        |
| TUNER                | SI_ADI          |        |
| Ch table             | NONE            |        |
| MRT Option           |                 |        |
| Front Color          | P-W-D-49        |        |
| Lvds Format          | PDP             |        |
| Language_Arabic      | EU              |        |
| Region               | PANEURO         |        |
| PnP Language         | ENG             |        |
| WIFI REGION          | 5               |        |
| OTN Support          | OFF             |        |
| TTX                  | OFF             |        |
| China HD             | OFF             |        |
| NT Conversion        | OFF             |        |
| Num of DTV           | 1               |        |
| Num of AV            | 1               |        |
| Num of COMP          | 1               |        |
| Num of HDMI          | 2               |        |
| Num of SCART         | 1               |        |
| Num of USB Port      | 1               |        |
| Num of HeadPhone     | 0               |        |
| Num of RVU           | 0               |        |
| Num of Display       | 2               |        |
| Num of IPTV          | 0               |        |
| Num of RUI           | 0               |        |
| TOOLS Support        | 57              |        |
| LNA Support          | 0               |        |
| 24Px4 Support        | ON              |        |
| BD Wise Support      | OFF             |        |
| Data Service Support | OFF             |        |
| PVR Support          | OFF             |        |
| CI Support           | OFF             |        |
| OTA Support          | OFF             |        |

| Menu                  | Data        | Remark |
|-----------------------|-------------|--------|
| LEDMotionPlus Support | OFF         |        |
| Natural Mode Support  | OFF         |        |
| Relax Mode Support    | OFF         |        |
| HDMI/DVI SEL          | 2           |        |
| Select LCD/PDP        | PDP         |        |
| Wall Mount            | OFF         |        |
| HV Flip               | OFF         |        |
| PVR RECORD NUM        | 0           |        |
| Ligth Effect          | OFF         |        |
| e-Pop Default         | ON          |        |
| CAMERA Support        | OFF         |        |
| NETWORK Support       | Not Support |        |
| EcoSensor Support     | ON          |        |
| 3D Support            | OFF         |        |
| BT Support            | OFF         |        |
| BT ADDRESS            | 0           |        |
| Engineer Option       |             |        |
| Auto Power            | MEMORY      |        |
| Type Of PANEL KEY     | Horizontal  |        |
| 5 Way Function Key    | L_BOTTOM    |        |
| Contents Bar          | 0           |        |
| Cable Modulation      |             |        |
| Standby led on/off    | OFF         |        |
| Recognition Support   | OFF         |        |
| IF AGC                | 0           |        |
| D AGC                 | 0           |        |
| PH BW                 | 3           |        |
| FQ BW                 | 3           |        |
| PH RATE               | 4           |        |
| PD EN                 | 1           |        |
| PEQ Inx               | 3           |        |
| WF Scale              |             |        |
| Num of Network Stream | 0           |        |
| DP V Size             | 1           |        |
| Backend Device        | NT13        |        |
| BT_AUDIO_ON_OFF       | OFF         |        |
| Config_AV_PATH        |             |        |
| V_HDMI IDENT TYPE     | 1234        |        |
| V_HDMI PATH TYPE      | ABCD        |        |
| V_EDIT TYPE           | PDP_HD      |        |
| Menu             | Data        | Remark |
|------------------|-------------|--------|
| V_ATV            | CVBS_PORT_2 |        |
| V_AV1            | AV_COMP_G1  |        |
| V_AV2            | None        |        |
| V_COMP1          | ADC_PORT_1  |        |
| V_COMP2          | None        |        |
| V_PC             | ADC_PORT_0  |        |
| V_SCART1_CVBS    | CVBS_PORT_3 |        |
| V_SCART1_RGB     | CVBS_PORT_2 |        |
| V_SCART2_CVBS    | None        |        |
| V_SCART2_RGB     | None        |        |
| A_ATV            | SIF         |        |
| A_DTV            | DECODER     |        |
| A_AV1            | AUIN1       |        |
| A_AV2            | AUIN3       |        |
| A_COMP1          | AUIN1       |        |
| A_COMP2          | None        |        |
| A_PC             | AUIN0       |        |
| A_SCART1A_SCART1 | AUIN2       |        |
| A_SCART1A_SCART2 | None        |        |
| A_DVI            | None        |        |
| A_HDMI           | None        |        |
| A_Media          | DECODER     |        |
| Fast Logo Delay  | 0           |        |
| Num_of PANEL KEY | 6           |        |

### Control

| Menu       |                         | Data | Remark     |  |
|------------|-------------------------|------|------------|--|
| EDID       | EDID ON/OFF             |      | ON         |  |
|            | EDID WRITE ALL          |      | Success    |  |
|            | EDID WRITE PC           |      | Success    |  |
|            | EDID WRITE HDMI         |      |            |  |
|            | EDID WRITE HDMI1        |      | Success    |  |
|            | EDID WRITE HDMI2        |      | Success    |  |
|            | EDID WRITE HDMI3        |      | Success    |  |
|            | EDID WRITE HDMI4        |      | Success    |  |
|            | HDMI EDID Ver           |      | HDMI 1.3   |  |
|            | HDMI EDID Port          |      | NONE       |  |
|            | EDID WRITE DVI          |      |            |  |
| Sub Option | RS-232 Jack             |      | Debug      |  |
|            | Watchdog                |      | OFF        |  |
|            | Checksum                |      | 0x0000     |  |
|            | Fast Boot in Production |      | OFF        |  |
|            | USB Serial              |      | OFF        |  |
|            | Eeprom Reset            |      |            |  |
|            | EER Reset               |      |            |  |
|            | NVR All Clear           |      |            |  |
|            | ECO IC TYPE             |      | MC8121_REV |  |
|            | Info Link Server Type   |      | operating  |  |
|            | Info Link Country       |      | None       |  |
|            | OPTION_SWU              |      |            |  |
|            | OTN Server Type         |      | operating  |  |
|            | OTN Test Server         |      | OFF        |  |
|            | SWU Reset               |      |            |  |
|            | SWU Duration            |      | OFF        |  |
|            | SWU Fail Test           |      | OFF        |  |
|            | SWU_Diag_Code           |      |            |  |
|            | OPTION_NUM              |      |            |  |
|            | Num of ATV              |      | 1          |  |
|            | Num of SVIDEO           |      | 0          |  |
|            | Num of PC               |      | 0          |  |
|            | Num of DVI              |      | 0          |  |
|            | Num of OPTICAL Link     |      | 1          |  |
|            | Num of MEDIA            |      | 1          |  |
|            | Num of Tuner            |      | 1          |  |
|            | Num of PVR RECORD       |      | 0          |  |
|            | RF Remocon Supporty     |      | OFF        |  |

| Menu         |                       | Data | Remark    |  |
|--------------|-----------------------|------|-----------|--|
|              | DPMS Support          |      | OFF       |  |
|              | Num of IPTV CIP       |      | OFF       |  |
|              | Num of CI             |      | 0         |  |
|              | Num of DECODER        |      | 0         |  |
|              | T-CON Device          |      |           |  |
|              | BOARD CONTROL         |      | OFF       |  |
|              | HP LINE               |      | NONE      |  |
|              | RM                    |      |           |  |
|              | Server Type           |      | operating |  |
|              | RTS mode              |      | 0         |  |
|              | PSA                   |      |           |  |
|              | FKP Download 1        |      |           |  |
|              | FKP Download 2        |      |           |  |
|              | LMK threshold         |      | 0         |  |
|              | Low threshold         |      | 0         |  |
|              | High threshold        |      | 0         |  |
|              | CSB                   |      | ON        |  |
|              | CLB                   |      | ON        |  |
| PDP Option   | PIXEL SHIFT TEST      |      | OFF       |  |
|              | LOGIC SW              |      |           |  |
|              | Panel Temperature     |      |           |  |
|              | LOGIC Waveform Day    |      |           |  |
|              | LOGIC CheckSum        |      |           |  |
|              | MRT                   |      |           |  |
|              | SAPC TIMER            |      | ON        |  |
|              | APC SPEED             |      | SLOW      |  |
| Hotel Option | Hospitality Mode      |      |           |  |
|              | Power On              |      |           |  |
|              | Menu OSD              |      |           |  |
|              | Operation             |      |           |  |
|              | Music Mode            |      |           |  |
|              | External Source       |      |           |  |
|              | Eco Solution          |      |           |  |
|              | Cloning               |      |           |  |
| Shop Option  | Shop Mode             |      | OFF       |  |
|              | Exhibition Mode       |      | OFF       |  |
| Asia Option  | Sepco 120Hz           |      | OFF       |  |
|              | Unbalance             |      | OFF       |  |
|              | FMTransmitter Support |      | OFF       |  |
|              | FMTransmitter Carrier |      | OFF       |  |

| Menu          |                          | Data | Remark     |  |
|---------------|--------------------------|------|------------|--|
|               | AF Level adjust          |      | 3          |  |
|               | TX power Level           |      | 0          |  |
|               | Mono Last Memory         |      | OFF        |  |
|               | H Shaking                |      | OFF        |  |
| Sound         | High Devi                |      | OFF        |  |
|               | Carrier Mute             |      | ON         |  |
|               | Speaker Delay Normal     |      | 0          |  |
|               | Wiselink Delay Menu      |      | 0          |  |
|               | Pilot Level High Thid    |      | 0x0Fh      |  |
|               | Pilot Level Low Thid     |      |            |  |
|               | FM Prescale              |      | 0          |  |
|               | AM Prescale              |      | 0          |  |
|               | NICAM Prescale           |      | 0          |  |
|               | Amp Model                |      | TAS5745    |  |
|               | Amp Volume               |      | 0xc7h      |  |
|               | Amp Scale                |      | 0x7ah      |  |
|               | Amp Check Sum 0x0215EFCA |      | 0x0215EFCA |  |
|               | SubWoofer Support        |      | 0          |  |
|               | Woofer Type              |      | 0          |  |
|               | Woofer Volme             |      | 0xcbh      |  |
|               | Woofer Scale             |      | 0x8ah      |  |
|               | Woofer Check Sum         |      | NONE       |  |
|               | Woofer Local Check Sum   |      | NONE       |  |
|               | Amp Local Check Sum      |      | NONE       |  |
|               | Speaker EQ               |      | ON         |  |
|               | PEQ Test                 |      | Ready      |  |
|               | Amp Model                |      | 0          |  |
|               | Speaker cut-off Freq     |      | NTP7411    |  |
|               | SPDIF PCM Gain           |      | -9 dB      |  |
|               | FM M Prescale            |      |            |  |
|               | BTSC Mono Prescale       |      |            |  |
|               | BTSC stereo Prescale     |      |            |  |
|               | SAP Prescale             |      |            |  |
|               | A2 Ident High Thld       |      |            |  |
|               | A2 Ident Low Thld        |      | 2          |  |
| Config Option | Carrier2 Amp High Thld   |      | 4          |  |
|               | Carrier2 Amp Low Thld    |      | 3          |  |
|               | Carrier2 SNR High THR    |      |            |  |
|               | Carrier2 SNR Low THR     |      |            |  |
|               | Audio-IP Test            |      | Ready      |  |

| Menu             |  | Data       | Remark |
|------------------|--|------------|--------|
| SRS Tuning Param |  | 0          |        |
| TruBass-Checksum |  | 0x200190E2 |        |
| Mic Scale        |  | 0          |        |
| India Sound      |  | OFF        |        |
| Wall Filter Type |  | 0          |        |
| SAP Hign Thid    |  |            |        |
| SAP Low Thid     |  |            |        |

## Debug

| Menu               |                            | Data | Remark |  |
|--------------------|----------------------------|------|--------|--|
| Spread Spectrum    | LVDS Spread                |      | ON     |  |
|                    | LVDS Period                |      | 40K    |  |
|                    | LVDS Amplitude             |      | 1      |  |
|                    | DDR Spread                 |      | OFF    |  |
|                    | DDR Period                 |      | 20K    |  |
|                    | DDR Amplitude              |      | 0      |  |
|                    | FRC LVDS SSC ON/OFF        |      | ON     |  |
|                    | FRC LVDS SSC MER'          |      | 1      |  |
|                    | FRC LVDS SSC MRR           |      |        |  |
|                    | FRC LVDS SSC Period        |      | 0      |  |
|                    | FRC LVDS SSC<br>Modulation |      | 1      |  |
|                    | FRC DDR SSC ON/OFF         |      | ON     |  |
|                    | FRC DDR SSC MER'           |      | 1      |  |
|                    | FRC DDR SSC MRR            |      |        |  |
|                    | FRC DDR SSC Period         |      | 1      |  |
|                    | FRC DDR SSC<br>Modulation  |      | 1      |  |
| DDR Margin         | A CTRL_OFFSET_0_3          |      |        |  |
|                    | A CTRL_OFFSET_D            |      |        |  |
|                    | B CTRL_OFFSET_0_3          |      |        |  |
|                    | B CTRL_OFFSET_D            |      |        |  |
| ND ADJ Support     |                            |      | 0      |  |
| MICOM POWER<br>OFF |                            |      | 0      |  |
| RF Mute Time       |                            |      | 6ms    |  |
| CI +1.3            |                            |      | 0      |  |
| FRC                |                            |      |        |  |
| Tuner Margin       |                            |      | 0      |  |
| MPEG Margin        |                            |      | 1000   |  |
| H.264 Margin       |                            |      | 8      |  |
| CAM Wait Time      |                            |      | 0      |  |
| TS Clock delay     |                            |      | 0      |  |
| MultiACC Checksum  |                            |      |        |  |
| IIC Bus Stop       |                            |      |        |  |
| Tuner Status       |                            |      |        |  |

#### ∎ SVC

| Menu                  |                   | Data | Remark |  |
|-----------------------|-------------------|------|--------|--|
| Test Pattern          | Pattern Sel       |      |        |  |
|                       | LOGIC Pattern Sel |      | 0      |  |
|                       | LOGIC Level Sel   |      | 255    |  |
| PANEL DISPLAY<br>TIME | LAY               |      |        |  |
| SVC Info              |                   |      |        |  |
| Dlete S/N             |                   |      |        |  |
| Upgrade               | LOGIC USB D/L     |      |        |  |
|                       | SUBMICOM UPGRADE  |      |        |  |
|                       | BT UPGRADE        |      |        |  |
|                       | BT FREEPAIRING    |      |        |  |
|                       | Function Upgrade  |      |        |  |
|                       | FRC3D FW Upgrade  |      |        |  |
|                       | Camera Upgrade    |      |        |  |
|                       | Mic Upgrade       |      |        |  |
|                       | JP MICOM UPGRADE  |      |        |  |
|                       | DP MICOM UPGRADE  |      |        |  |
|                       | Jump Upgrade      |      |        |  |
| Smart Hub Reset       | Smart Hub Reset   |      |        |  |
| ER Count              | WD Count          |      |        |  |
|                       | AR Count          |      |        |  |
|                       | WIFI ER Count     |      |        |  |
|                       | BT ER Count       |      |        |  |
|                       | HDMI Err Cnt      |      |        |  |
|                       | Camera ER Count   |      |        |  |
| LOG                   | Select Log Type   |      |        |  |
|                       | Log View          |      |        |  |
|                       | Delete Log        |      |        |  |
|                       | Debug Log Down    |      |        |  |
| Self Diagnosis        |                   |      |        |  |
| Loop Back             | LAN Test          |      |        |  |
|                       | AV Audio Test     |      |        |  |
|                       | DVIN Audio Test   |      |        |  |
|                       | CVBS Test         |      |        |  |
|                       | COMP Test         |      |        |  |
|                       | USB HUB Test      |      |        |  |
|                       | HDMI Test         |      |        |  |
|                       | SCART Audio Test  |      |        |  |
|                       | SCART CVBS Test   |      |        |  |
|                       | SCART RGB Test    |      |        |  |

|             | Menu                    | Data Remark |  |
|-------------|-------------------------|-------------|--|
|             | CPU                     |             |  |
|             | DDR                     |             |  |
|             | FLASH                   |             |  |
|             | Eeprom Reset            |             |  |
|             | X-TAL                   |             |  |
|             | Tuner1                  |             |  |
|             | Sound AMP               |             |  |
|             | HDMI Switch IC          |             |  |
|             | WIFI ER Count           |             |  |
|             | LVDS                    |             |  |
|             | T-CON/FRC               |             |  |
|             | PCB Test                |             |  |
|             | MOIP                    |             |  |
|             | BT                      |             |  |
|             | EcoSensor Support       |             |  |
|             | Voltage                 |             |  |
|             | Divece Self Test        |             |  |
|             | App Self Test           |             |  |
|             | EXT Sound Inspection    |             |  |
|             | Woofer Sound Inspection |             |  |
|             | ATV CH Inspection       |             |  |
|             | DTV CH Inspection       |             |  |
|             | Satellite CH Inspection |             |  |
| IPERF       |                         | Stopped     |  |
| OPTION_HDMI | DVI/HDMI SOUND          | Auto        |  |
|             | HDMI HOT PLUG           | Disable     |  |
|             | HOT PLUG SWITCHING      | Boot        |  |
|             | HOT PLUG DURATION       | 200ms       |  |
|             | CLK TERM DURATION       | 200ms       |  |
|             | HDMI FLT CNT SIG        | 100ms       |  |
|             | HDMI LFT CNT LOS        | 100ms       |  |
|             | UNSTABLE BAN CNT        | 3500ms      |  |
|             | HDMI ROBIN              | 1           |  |
|             | HDMI Callback           | 0           |  |
|             | HDMI CTS Thid           | 8           |  |
|             | HDMI CTS Cnt1           | 1           |  |
|             | HDMI EQ                 | AUTO        |  |
|             | HDMI Write Type         | Combine     |  |
|             | HDMI Switch IC          | NOEN        |  |
|             | DVI SET TIME            | 300ms       |  |

|                          | Menu                      |  |    | Remark |
|--------------------------|---------------------------|--|----|--------|
|                          | DHMI Sync<br>HDMI 3D DET  |  | DE |        |
|                          |                           |  | 0  |        |
|                          | HOT PLUG OFF HOLD<br>TIME |  | 0  |        |
| DVB CI                   | VB CI TS Clock delay TC   |  |    |        |
|                          | TS Clock delay S          |  |    |        |
|                          | CI Control Buf ON         |  | ON |        |
|                          | TS Clock delay CPU        |  | -1 |        |
| CAL Data<br>Restore_Copy |                           |  | 0  |        |
| Expert                   | N/D ADJ                   |  |    |        |
|                          | Source                    |  |    |        |

## ■ ADC/WB

| Menu          |                  | Data | Remark |
|---------------|------------------|------|--------|
| ADC           | AV Calibration   | /    |        |
|               | Comp Calibraion  | /    |        |
|               | PC Calibration   | /    |        |
|               | HDMI Calibration | /    |        |
| ADC Target    | 1st_AV_Low       | 64   |        |
|               | 1st_AV_High      | 880  |        |
|               | 1st_AV_Delta     | 2    |        |
|               | 1st_COMP_Y_Low   | 64   |        |
|               | 1st_COMP_Cb_Low  | 512  |        |
|               | 1st_COMP_Cr_Low  | 512  |        |
|               | 1st_COMP_Y_High  | 940  |        |
|               | 1st_COMP_Cb_High | 512  |        |
|               | 1st_COMP_Cr_High | 512  |        |
|               | 1st_COMP_Delta   | 2    |        |
|               | 1st_PC_Low       | 4    |        |
|               | 1st_PC_High      | 1004 |        |
|               | 1st_PC_Delta     | 2    |        |
|               | 2nd_ACH_Low      | 4    |        |
|               | 2nd_ACH_High     | 940  |        |
|               | 2nd_PC_Low       | 4    |        |
|               | 2nd_PC_High      | 940  |        |
|               | 2nd_Delta        | 2    |        |
| ADC Result    | 1st_Y_GH         | 258  |        |
|               | 1st_Y_GL         | 128  |        |
|               | 1st_Cb_BH        |      |        |
|               | 1st_Cb_BL        |      |        |
|               | 1st_Cr_RH        |      |        |
|               | 1st_Cr_RL        |      |        |
|               | 2nd_R_L          | 133  |        |
|               | 2nd_G_L          | 133  |        |
|               | 2nd_B_L          | 133  |        |
|               | 2nd_R_H          | 70   |        |
|               | 2nd_G_H          | 70   |        |
|               | 2nd_B_H          | 70   |        |
| White Balance | Sub Brightness   | 128  |        |
|               | R-Offset         | 128  |        |
|               | G-Offset         | 128  |        |
|               | B-Offset         | 128  |        |
|               | Sub Contrast     | 128  |        |

| Menu           |     | Remark |
|----------------|-----|--------|
| R-Gain         | 128 |        |
| G-Gain         | 128 |        |
| B-Gain         | 128 |        |
| Movie R-Offset |     |        |
| Movie B-Offset |     |        |
| Movie R-Gain   |     |        |
| Movie B-Gain   |     |        |

#### Advanced

|            |              | Menu                | Data | Remark |
|------------|--------------|---------------------|------|--------|
| Picture_2D | Sub Setting  | Gamma               | 1    |        |
|            |              | Natural Gamma       | 0    |        |
|            |              | Pwm Max             | 100  |        |
|            |              | PWM Min             | 0    |        |
|            |              | Pwm Mid             | 0    |        |
|            |              | Contrast Dimming    | OFF  |        |
|            |              | 7.5 IRE NTSC        | OFF  |        |
|            |              | 7.5 IRE Offset      |      |        |
|            |              | Comp Phase          | 110  |        |
|            |              | Led Peak OnOff      | OFF  |        |
|            |              | Dither Bypass       | OFF  |        |
|            |              | D Motion Light      | On   |        |
|            |              | Dynamic Contrast    | On   |        |
|            | EPA Standard | Standard Contrast   | 100  |        |
|            |              | Standard Brightness | 45   |        |
|            |              | Standard Sharpness  | 50   |        |
|            |              | Standard Color      | 50   |        |
|            |              | Standard Tint       | 0    |        |
|            |              | Standard Backlight  | 10   |        |
|            | WB Movie     | W/B Movie On/Off    | OFF  |        |
|            |              | Model               |      |        |
|            |              | Color Tone          |      |        |
|            |              | Msub Brightness     |      |        |
|            |              | Msub Contrast       |      |        |
|            |              | N_Rgain             |      |        |
|            |              | N_Bgain             |      |        |
|            |              | N_Roffset           |      |        |
|            |              | N_boffset           |      |        |
|            |              | W2_Rgain            |      |        |
|            |              | W2_Bgain            |      |        |
|            |              | W2_Roffset          |      |        |
|            |              | W2_Boffset          |      |        |
|            |              | Movie Contrast      |      |        |
|            |              | Movie Bright        |      |        |
|            |              | Movie Color         |      |        |
|            |              | Movie Sharpness     |      |        |
|            |              | Movie Tint          |      |        |
|            |              | Movie Backlight     |      |        |
|            |              | Movie Gamma         |      |        |

|  | Menu      |                  | Data | Remark |
|--|-----------|------------------|------|--------|
|  |           | M_Sub_Gamma      |      |        |
|  |           | HDMI Black Level |      |        |
|  | WCE       | WRHue            | 64   |        |
|  |           | WRSat            | 16   |        |
|  |           | WYHue            | 64   |        |
|  |           | WYSat            | 16   |        |
|  |           | WGHue            | 64   |        |
|  |           | WGSat            | 16   |        |
|  |           | WCHue            | 64   |        |
|  |           | WCSat            | 16   |        |
|  |           | WBHue            | 64   |        |
|  |           | WBSat            | 16   |        |
|  |           | WMHue            | 64   |        |
|  |           | WMSat            | 16   |        |
|  |           | ARHue            | 64   |        |
|  |           | ARSat            | 16   |        |
|  |           | AYHue            | 64   |        |
|  |           | AYSat            | 16   |        |
|  |           | AGHue            | 64   |        |
|  |           | AGSat            | 16   |        |
|  |           | ACHUE            | 64   |        |
|  |           | ACSat            | 16   |        |
|  |           | ABHue            | 64   |        |
|  |           | ABSat            | 16   |        |
|  |           | АМНие            | 64   |        |
|  |           | AMSat            | 16   |        |
|  | VDEC      | AGC mode         | 3    |        |
|  |           | AGC manual gain  | 72   |        |
|  |           | Ifcomptype       | 1    |        |
|  |           | Ifcompsel        | 15   |        |
|  |           | Saturain Cb/Cr   | 145  |        |
|  |           | Secam Filter Sel | 0    |        |
|  |           | RGB Delay        | 150  |        |
|  |           | Peaking Gain     | 0    |        |
|  |           | Coring Gain      | 3    |        |
|  |           | Chroma Peak      | 10   |        |
|  |           | 2D V Peaking     | 0    |        |
|  |           | 2D H Peaking     | 0    |        |
|  |           | 2D Peaking Gain  | 0    |        |
|  | Sharpness | Post_H1          | 20   |        |

| Menu |              | Data               | Remark |  |
|------|--------------|--------------------|--------|--|
|      |              | Post_H2            | 26     |  |
|      |              | Post_H3            | 20     |  |
|      |              | Post_H4            | 15     |  |
|      |              | Post_v1            | 20     |  |
|      |              | Post_v2            | 18     |  |
|      |              | Post_H2 Overshoot  | 128    |  |
|      |              | Post_H2 Undershoot | 128    |  |
|      |              | Post_H3 Overshoot  | 128    |  |
|      |              | Post_H3 undershoot | 128    |  |
|      |              | Core Gain1         | 2      |  |
|      |              | CoreGain2          | 3      |  |
|      |              | D_Tot_Gain         | 24     |  |
|      |              | S_Tot_Gain         | 24     |  |
|      | ColorMapping | A_Red_R            | 60     |  |
|      |              | A_Red_G            | 0      |  |
|      |              | A_Red_B            | 0      |  |
|      |              | A_Green_R          | 67     |  |
|      |              | A_Green_G          | 100    |  |
|      |              | A_Green_B          | 0      |  |
|      |              | A_Blue_R           | 0      |  |
|      |              | A_Blue_G           | 49     |  |
|      |              | A_Blue_B           | 100    |  |
|      |              | A_Yellow_R         | 100    |  |
|      |              | A_Yellow_G         | 100    |  |
|      |              | A_Yellow_B         | 0      |  |
|      |              | A_Cyan_R           | 0      |  |
|      |              | A_Cyan_G           | 46     |  |
|      |              | A_Cyan_B           | 100    |  |
|      |              | A_Magenta_R        | 27     |  |
|      |              | A_Magenta_G        | 0      |  |
|      |              | A_Magenta_B        | 67     |  |
|      |              | N_Red_R            | 50     |  |
|      |              | N_Red_G            | 0      |  |
|      |              | N_Red_B            | 0      |  |
|      |              | N_Green_R          | 0      |  |
|      |              | N_Green_G          | 50     |  |
|      |              | N_Green_B          | 0      |  |
|      |              | N_Blue_R           | 0      |  |
|      |              | N_Blue_G           | 0      |  |
|      |              | N_Blue_B           | 50     |  |

|          | Menu                  | Data | Remark |
|----------|-----------------------|------|--------|
|          | N_Yellow_R            | 50   |        |
|          | N_Yellow_G            | 50   |        |
|          | N_Yellow_B            | 0    |        |
|          | N_Cyan_R              | 0    |        |
|          | N_Cyan_G              | 50   |        |
|          | N_Cyan_B              | 50   |        |
|          | N_Magenta_R           | 50   |        |
|          | N_Magenta_G           | 0    |        |
|          | N_Magenta_B           | 50   |        |
| Enhance  | BLE_Gain              | 22   |        |
|          | D Sub Color           | 80   |        |
|          | D Skin Hue            | 84   |        |
|          | D Skin Sat            | 18   |        |
|          | S Sub Color           | 80   |        |
|          | S Skin Hue            | 72   |        |
|          | S Skin Sat            | 16   |        |
|          | M Sub Color           | 55   |        |
|          | M Skin Hue            | 64   |        |
|          | M Skin Sat            | 16   |        |
|          | Sub Tint              | 45   |        |
|          | CE_Normal_Left_Gain   | 35   |        |
|          | CE_Normal_Right_Gain  | 20   |        |
|          | CE_Normal_Offset      | -10  |        |
|          | CE_Special_Left_Gain  | 15   |        |
|          | CE_Special_Right_Gain | 10   |        |
|          | CE_Special_Offset     | -50  |        |
|          | CE_S_Left_gain        | 10   |        |
|          | CE_S_Right_Gain       | 40   |        |
|          | CE_S_Normal_Offset    | -2   |        |
| LNA_Plus | Synctip_Noise         | 102  |        |
|          | dB01_th               | 3    |        |
|          | dB12_th               | 4    |        |
|          | dB23_th               | 6    |        |
|          | dB34_th               | 8    |        |
|          | dB45_th               | 10   |        |
|          | dB56_th               | 12   |        |
|          | dB67_th               | 15   |        |
|          | dB78_th               | 28   |        |
|          | LNA_Plus_Yfiller      | 3    |        |
| YC_Delay | RF PAL BG             | 10   |        |

|            |                | Menu                | Data | Remark |
|------------|----------------|---------------------|------|--------|
|            |                | RF PAL DK           | 11   |        |
|            |                | RF PAL I            | 13   |        |
|            |                | RF PAL M            | 6    |        |
|            |                | RF PAL n            | 11   |        |
|            |                | RF SECAM BG         | 5    |        |
|            |                | RF SECAM DK         | 8    |        |
|            |                | RF SECAM L          | 8    |        |
|            |                | RF NT 358           | 14   |        |
|            |                | RF NT 443           | 8    |        |
|            |                | AV PAL              | 9    |        |
|            |                | AV PAL M            | 7    |        |
|            |                | AV PAL N            | 9    |        |
|            |                | AV SECAM            | 9    |        |
|            |                | AV NT 358           | 10   |        |
|            |                | AV NT 443           | 4    |        |
|            |                | AV Pal 60           | 6    |        |
|            |                | SCART PAL           | 9    |        |
|            |                | SCART PAL M         | 9    |        |
|            |                | SCART PAL N         | 9    |        |
|            |                | SCART SECAM         | 4    |        |
|            |                | SCART NT 358        | 10   |        |
|            |                | SCART NT 443        | 4    |        |
|            |                | SCART PAL 60        | 6    |        |
|            |                | SCART RGB PAL       | 8    |        |
|            |                | SCART RGB PAL M     | 8    |        |
|            |                | SCART RGB PAL N     | 8    |        |
|            |                | SCART RGB SECAM     | 8    |        |
|            |                | SCARTRGB NT 358     | 8    |        |
|            |                | SCARTRGB NT 443     | 8    |        |
|            |                | SCARTRGB PAL 60     | 8    |        |
|            | Picture Update |                     |      |        |
| Picture_3D | Sub Setting_3D | 3D_Gamma            | 0.95 |        |
|            |                | 3D_Natural Gamma    | 0    |        |
|            |                | 3D_Pwm Max          | 100  |        |
|            |                | 3D_PWM Min          | 0    |        |
|            |                | 3D_Pwm Mid          | 0    |        |
|            |                | 3D_Contrast Dimming | OFF  |        |
|            |                | 3D_Led Peak OnOff   | OFF  |        |
|            |                | 3D_Dither Bypass    | OFF  |        |
|            |                | 3D_D Motion Light   | OFF  |        |

| Menu |             | Data                  | Remark |  |
|------|-------------|-----------------------|--------|--|
|      |             | 3D_Dynamic Contrast   | OFF    |  |
|      | EPA_3D      | 3D Contrast           | 100    |  |
|      |             | 3D Brightness         | 45     |  |
|      |             | 3D Standard Sharpness | 50     |  |
|      |             | 3D Standard Color     | 50     |  |
|      |             | 3D Standard Tint      | 0      |  |
|      |             | 3D Standard Backlight | 7      |  |
|      | WB Movie_3D | 3D_W/B Movie On/Off   | OFF    |  |
|      |             | 3D_Model              |        |  |
|      |             | 3D_Color Tone         |        |  |
|      |             | 3D_Msub Brightness    |        |  |
|      |             | 3D_Msub Contrast      |        |  |
|      |             | 3D_C_Rgain            |        |  |
|      |             | 3D_C_Bgain            |        |  |
|      |             | 3D_C_Roffset          |        |  |
|      |             | 3D_C_boffset          |        |  |
|      |             | 3D_N_Rgain            |        |  |
|      |             | 3D_N_Bgain            |        |  |
|      |             | 3D_N_Roffset          |        |  |
|      |             | 3D_n_Boffset          |        |  |
|      |             | 3D_W2_Rgain           |        |  |
|      |             | 3D_W2_Bgain           |        |  |
|      |             | 3D_W2_Roffset         |        |  |
|      |             | 3D_W2_Boffset         |        |  |
|      |             | 3D_Movie Contrast     |        |  |
|      |             | 3D_Movie Bright       |        |  |
|      |             | 3D_Movie Color        |        |  |
|      |             | 3D_Movie Sharpness    |        |  |
|      |             | 3D_Movie Tint         |        |  |
|      |             | 3D_Movie Backlight    |        |  |
|      |             | 3D_Movie Gamma        |        |  |
|      |             | 3D_M_Sub_Gamma        |        |  |
|      |             | 3D_HDMI Black Level   |        |  |
|      |             | 3D_Sub Contrast       | 128    |  |
|      |             | 3D_Sub_Brightness     | 128    |  |
|      | WCE_3D      | 3D_WRHue              | 64     |  |
|      |             | 3D_WRSat              | 17     |  |
|      |             | 3D_WYHue              | 72     |  |
|      |             | 3D_WYSat              | 17     |  |
|      |             | 3D_WGHue              | 47     |  |

| Menu |                 | Data           | Remark |  |
|------|-----------------|----------------|--------|--|
|      |                 | 3D_WGSat       | 17     |  |
|      |                 | 3D_WCHue       | 58     |  |
|      |                 | 3D_WCSat       | 17     |  |
|      |                 | 3D_WBHue       | 54     |  |
|      |                 | 3D_WBSat       | 18     |  |
|      |                 | 3D_WMHue       | 64     |  |
|      |                 | 3D_WMSat       | 17     |  |
|      |                 | 3D_ARHue       | 64     |  |
|      |                 | 3D_ARSat       | 16     |  |
|      |                 | 3D_AYHue       | 64     |  |
|      |                 | 3D_AYSat       | 16     |  |
|      |                 | 3D_AGHue       | 64     |  |
|      |                 | 3D_AGSat       | 16     |  |
|      |                 | 3D_ACHUE       | 64     |  |
|      |                 | 3D_ACSat       | 16     |  |
|      |                 | 3D_ABHue       | 64     |  |
|      |                 | 3D_ABSat       | 16     |  |
|      |                 | 3D_AMHue       | 64     |  |
|      |                 | 3D_AMSat       | 16     |  |
|      | ColorMapping_3D | 3D_A_Red_R     | 50     |  |
|      |                 | 3D_A_Red_G     | 0      |  |
|      |                 | 3D_A_Red_B     | 0      |  |
|      |                 | 3D_A_Green_R   | 0      |  |
|      |                 | 3D_A_Green_G   | 50     |  |
|      |                 | 3D_A_Green_B   | 0      |  |
|      |                 | 3D_A_Blue_R    | 0      |  |
|      |                 | 3D_A_Blue_G    | 0      |  |
|      |                 | 3D_A_Blue_B    | 50     |  |
|      |                 | 3D_A_Yellow_R  | 50     |  |
|      |                 | 3D_A_Yellow_G  | 50     |  |
|      |                 | 3D_A_Yellow_B  | 0      |  |
|      |                 | 3D_A_Cyan_R    | 0      |  |
|      |                 | 3D_A_Cyan_G    | 50     |  |
|      |                 | 3D_A_Cyan_B    | 50     |  |
|      |                 | 3D_A_Magenta_R | 50     |  |
|      |                 | 3D_A_Magenta_G | 0      |  |
|      |                 | 3D_A_Magenta_B | 50     |  |
|      |                 | 3D_N_Red_R     | 50     |  |
|      |                 | 3D_N_Red_G     | 0      |  |
|      |                 | 3D_N_Red_B     | 0      |  |

| Menu |              | Data                  | Remark |  |
|------|--------------|-----------------------|--------|--|
|      |              | 3D_N_Green_R          | 0      |  |
|      |              | 3D_N_Green_G          | 50     |  |
|      |              | 3D_N_Green_B          | 0      |  |
|      |              | 3D_N_Blue_R           | 0      |  |
|      |              | 3D_N_Blue_G           | 0      |  |
|      |              | 3D_N_Blue_B           | 50     |  |
|      |              | 3D_N_Yellow_R         | 50     |  |
|      |              | 3D_N_Yellow_G         | 50     |  |
|      |              | 3D_N_Yellow_B         | 0      |  |
|      |              | 3D_N_Cyan_R           | 0      |  |
|      |              | 3D_N_Cyan_G           | 50     |  |
|      |              | 3D_N_Cyan_B           | 50     |  |
|      |              | 3D_N_Magenta_R        | 50     |  |
|      |              | 3D_N_Magenta_G        | 0      |  |
|      |              | 3D_N_Magenta_B        | 50     |  |
|      | Sharpness_3D | 3D_Post_H1            | 16     |  |
|      |              | 3D_Post_H2            | 10     |  |
|      |              | 3D_Post_H3            | 10     |  |
|      |              | 3D_Post_H4            | 10     |  |
|      |              | 3D_Post_v1            | 20     |  |
|      |              | 3D_Post_v2            | 14     |  |
|      |              | 3D_Post_H2 Overshoot  | 32     |  |
|      |              | 3D_Post_H2 Undershoot | 32     |  |
|      |              | 3D_Post_H3 Overshoot  | 16     |  |
|      |              | 3D_Post_H3 undershoot | 16     |  |
|      |              | 3D_Core Gain1         | 1      |  |
|      |              | 3D_CoreGain2          | 2      |  |
|      |              | 3D_D_Tot_Gain         | 28     |  |
|      |              | 3D_S_Tot_Gain         | 28     |  |
|      | Enhance_3D   | 3D_BLE_Gain           | 22     |  |
|      |              | 3D_D Sub Color        | 65     |  |
|      |              | 3D_D Skin Hue         | 100    |  |
|      |              | 3D_D Skin Sat         | 18     |  |
|      |              | 3D_S Sub Color        | 65     |  |
|      |              | 3D_S Skin Hue         | 72     |  |
|      |              | 3D_S Skin Sat         | 16     |  |
|      |              | 3D_M Sub Color        | 55     |  |
|      |              | 3D_M Skin Hue         | 64     |  |
|      |              | 3D_M Skin Sat         | 16     |  |
|      |              | 3D_Sub Tint           | 50     |  |

| Menu |            |                         | Data             | Remark |  |
|------|------------|-------------------------|------------------|--------|--|
|      |            | 3D_CE_Normal_Left_C     | lain             | 20     |  |
|      |            | 3D_CE_Normal_Right_Gain |                  | 30     |  |
|      |            | 3D_CE_Normal_Offset     |                  | -10    |  |
|      |            | 3D_CE_Special_Left_G    | ain              | 15     |  |
|      |            | 3D_CE_Special_Right_    | Gain             | 10     |  |
|      |            | 3D_CE_Special_Offset    |                  | -50    |  |
|      |            | 3D_CE_S_Left_gain       |                  | 10     |  |
|      |            | 3D_CE_S_Right_Gain      |                  | 40     |  |
|      |            | 3D_CE_S_Normal_Offs     | set              | -2     |  |
|      | 3D Setting | LED_BT_IR               | BTPairDis_Ho     | 2      |  |
|      |            |                         | BTPairDis_sh     | 25     |  |
|      |            |                         | BTTransDis       | 10     |  |
|      |            |                         | BTSlaveDelay48   | 0      |  |
|      |            |                         | BTSlaveDelay50   | 0      |  |
|      |            |                         | BTSlaveDelay60   | 0      |  |
|      |            |                         | BTEmiDel_48      | 0      |  |
|      |            |                         | BTEmiDel_50      | 0      |  |
|      |            |                         | BTEmiDel_60      | 0      |  |
|      |            |                         | BTGlsDUTY        | 100    |  |
|      |            |                         | IREmiDel_48      | 0      |  |
|      |            |                         | IREmiDel_50      | 0      |  |
|      |            |                         | IREmiDel_60      | 0      |  |
|      |            |                         | IREmiMask        | 1      |  |
|      |            |                         | IRMASKPRD        | 1      |  |
|      |            |                         | IREmiNum         | 1      |  |
|      |            |                         | SlavDelay48      | 0      |  |
|      |            |                         | SlavDelay50      | 0      |  |
|      |            |                         | SlavDelay60      | 0      |  |
|      |            | PDP_BT_IR               | BTPairDis_Ho_PDP | 2      |  |
|      |            |                         | BTPairDis_sh_PDP | 25     |  |
|      |            |                         | BTTransDis_PDP   | 10     |  |
|      |            |                         | BTSlaveDelay48_D | 0      |  |
|      |            |                         | BTSlaveDelay50_D | 0      |  |
|      |            |                         | BTSlaveDelay60_D | 0      |  |
|      |            |                         | BTGlsDUTY_D      | 100    |  |
|      |            |                         | BTEmiDel_48_S    | 0      |  |
|      |            |                         | BTEmiDel_50_S    | 0      |  |
|      |            |                         | BTEmiDel_60_S    | 0      |  |
|      |            |                         | BTGlsDUTY_S      | 100    |  |
|      |            |                         | IREmiDel_48_R    | 0      |  |

|  | Menu |                 | Data | Remark |
|--|------|-----------------|------|--------|
|  |      | IREmiDel_50_R   | 0    |        |
|  |      | IREmiDel_60_R   | 0    |        |
|  |      | BTGlsDUTY_R     | 100  |        |
|  |      | BTEmiDel_48_M   | 0    |        |
|  |      | BTEmiDel_50_M   | 0    |        |
|  |      | BTEmiDel_60_M   | 0    |        |
|  |      | BTGlsDUTY_M     | 100  |        |
|  |      | IREmiMask_PDP   | 1    |        |
|  |      | IRMASKPRD_PDP   | 1    |        |
|  |      | IREmiNum_PDP    | 1    |        |
|  |      | SlavDelay48_PDP | 0    |        |
|  |      | SlavDelay50_PDP | 0    |        |
|  |      | SlavDelay60_PDP | 0    |        |
|  | Duty | PDuty192        | 25   |        |
|  |      | PDuty200        | 25   |        |
|  |      | PDuty240_Dyn    | 25   |        |
|  |      | PDuty210_Mov    | 25   |        |
|  | Dcc  | Glmit_LBT0      | 88   |        |
|  |      | Glmit_LBT1      | 89   |        |
|  |      | Glmit_LBT2      | 90   |        |
|  |      | Glmit_LBT3      | 91   |        |
|  |      | Glmit_LLT0      | 95   |        |
|  |      | Glmit_LLT1      | 96   |        |
|  |      | Glmit_LLT2      | 97   |        |
|  |      | Glmit_LLT3      | 98   |        |
|  |      | DCCX1           | 0    |        |
|  |      | DCCX2           | 0    |        |
|  |      | DCCX3           | 0    |        |
|  |      | DCCY1           | 0    |        |
|  |      | DCCY2           | 0    |        |
|  |      | DCCH1           | 0    |        |
|  |      | DCCH2           | 0    |        |
|  |      | DCCH3           | 0    |        |
|  |      | DCCV1           | 0    |        |
|  |      | DCCV2           | 0    |        |
|  |      | Temp Read       | 0    |        |
|  |      | Time_HOT        | 120  |        |
|  |      | Time_Cold       | 120  |        |
|  |      | Temp_ST         | 16   |        |
|  |      | Temp_TH         | 40   |        |

| Menu      |                  |     | Remark |
|-----------|------------------|-----|--------|
|           | delta            | 5   |        |
| Effect    | Depth_Min        | 10  |        |
|           | Depth_Max        | 100 |        |
|           | Viewp_Min_2D3D   | 64  |        |
|           | Viewp_Max_2D3D   | 192 |        |
|           | Viewpoint_Min    | 64  |        |
|           | viewpoint_Max    | 192 |        |
| Debug     | Debug            | OFF |        |
|           | DccMode          | 0   |        |
|           | DccSele0_0       | 0   |        |
|           | DccSele0_1       | 0   |        |
|           | DccSele0_2       | 0   |        |
|           | DccSele0_3       | 0   |        |
|           | DccSele0_4       | 0   |        |
|           | DccSele0_5       | 0   |        |
|           | DccSele0_6       | 0   |        |
|           | DccSele0_7       | 0   |        |
|           | PosiSel_0_0      | 0   |        |
|           | PosiSel_0_1      | 0   |        |
|           | PosiSel_0_2      | 0   |        |
|           | PosiSel_0_3      | 0   |        |
|           | PosiSel_0_4      | 0   |        |
|           | PosiSel_0_5      | 0   |        |
|           | PosiSel_0_6      | 0   |        |
|           | PosiSel_0_7      | 0   |        |
|           | PosiSel_0_8      | 0   |        |
|           | PosiSel_0_9      | 0   |        |
|           | PosiSel_0_10     | 0   |        |
|           | PosiSel_0_11     | 0   |        |
| Bypass    | IREmiMask        | 1   |        |
|           | IRMASKPRD        | 1   |        |
|           | IREmiNum         | 1   |        |
|           | SlavDelay48      | 0   |        |
|           | SlavDelay50      | 0   |        |
|           | SlavDelay60      | 0   |        |
| PDP_BT_IR | BTPairDis_Ho_PDP | 2   |        |
|           | BTPairDis_sh_PDP | 25  |        |
|           | BTTransDis_PDP   | 10  |        |
|           | BTSlaveDelay48_D | 0   |        |
|           | BTSlaveDelay50_D | 0   |        |

|  | Menu |                  | Data | Remark |
|--|------|------------------|------|--------|
|  |      | BTSlaveDelay60_D | 0    |        |
|  |      | BTGlsDUTY_D      | 100  |        |
|  |      | BTEmiDel_48_S    | 0    |        |
|  |      | BTEmiDel_50_S    | 0    |        |
|  |      | BTEmiDel_60_S    | 0    |        |
|  |      | BTGlsDUTY_S      | 100  |        |
|  |      | IREmiDel_48_R    | 0    |        |
|  |      | IREmiDel_50_R    | 0    |        |
|  |      | IREmiDel_60_R    | 0    |        |
|  |      | BTGlsDUTY_R      | 100  |        |
|  |      | BTEmiDel_48_M    | 0    |        |
|  |      | BTEmiDel_50_M    | 0    |        |
|  |      | BTEmiDel_60_M    | 0    |        |
|  |      | BTGlsDUTY_M      | 100  |        |
|  |      | IREmiMask_PDP    | 1    |        |
|  |      | IRMASKPRD_PDP    | 1    |        |
|  |      | IREmiNum_PDP     | 1    |        |
|  |      | SlavDelay48_PDP  | 0    |        |
|  |      | SlavDelay50_PDP  | 0    |        |
|  |      | SlavDelay60_PDP  | 0    |        |
|  | Duty | PDuty192         | 25   |        |
|  |      | PDuty200         | 25   |        |
|  |      | PDuty240_Dyn     | 25   |        |
|  |      | PDuty210_Mov     | 25   |        |
|  | Dcc  | Glmit_LBT0       | 88   |        |
|  |      | Glmit_LBT1       | 89   |        |
|  |      | Glmit_LBT2       | 90   |        |
|  |      | Glmit_LBT3       | 91   |        |
|  |      | Glmit_LLT0       | 95   |        |
|  |      | Glmit_LLT1       | 96   |        |
|  |      | Glmit_LLT2       | 97   |        |
|  |      | Glmit_LLT3       | 98   |        |
|  |      | DCCX1            | 0    |        |
|  |      | DCCX2            | 0    |        |
|  |      | DCCX3            | 0    |        |
|  |      | DCCY1            | 0    |        |
|  |      | DCCY2            | 0    |        |
|  |      | DCCH1            | 0    |        |
|  |      | DCCH2            | 0    |        |
|  |      | DCCH3            | 0    |        |

| Menu |       | Data       | Remark         |     |  |
|------|-------|------------|----------------|-----|--|
|      |       |            | DCCV1          | 0   |  |
|      |       |            | DCCV2          | 0   |  |
|      |       |            | Temp Read      | 0   |  |
|      |       |            | Time_HOT       | 120 |  |
|      |       |            | Time_Cold      | 120 |  |
|      |       |            | Temp_ST        | 16  |  |
|      |       |            | Temp_TH        | 40  |  |
|      |       |            | delta          | 5   |  |
|      |       | Effect     | Depth_Min      | 10  |  |
|      |       |            | Depth_Max      | 100 |  |
|      |       |            | Viewp_Min_2D3D | 64  |  |
|      |       |            | Viewp_Max_2D3D | 192 |  |
|      |       |            | Viewpoint_Min  | 64  |  |
|      |       |            | viewpoint_Max  | 192 |  |
|      | Debug | Debug      | OFF            |     |  |
|      |       | DccMode    | 0              |     |  |
|      |       | DccSele0_0 | 0              |     |  |
|      |       | DccSele0_1 | 0              |     |  |
|      |       | DccSele0_2 | 0              |     |  |
|      |       | DccSele0_3 | 0              |     |  |
|      |       |            | DccSele0_4     | 0   |  |
|      |       |            | DccSele0_5     | 0   |  |
|      |       |            | DccSele0_6     | 0   |  |
|      |       |            | DccSele0_7     | 0   |  |
|      |       |            | PosiSel_0_0    | 0   |  |
|      |       |            | PosiSel_0_1    | 0   |  |
|      |       |            | PosiSel_0_2    | 0   |  |
|      |       |            | PosiSel_0_3    | 0   |  |
|      |       |            | PosiSel_0_4    | 0   |  |
|      |       |            | PosiSel_0_5    | 0   |  |
|      |       |            | PosiSel_0_6    | 0   |  |
|      |       |            | PosiSel_0_7    | 0   |  |
|      |       |            | PosiSel_0_8    | 0   |  |
|      |       |            | PosiSel_0_9    | 0   |  |
|      |       |            | PosiSel_0_10   | 0   |  |
|      |       |            | PosiSel_0_11   | 0   |  |
|      |       | Bypass     |                | OFF |  |

# 4.4. White Balance – Calibration

## 4.4.1. White Balance - Calibration

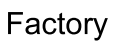

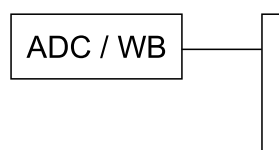

AV Calibration Comp Calibration PC Calibration HDMI Calibration

## 4.4.2. Service Adjustment

• You must perform Calibration in the Lattice Pattern before adjusting the White Balance.

#### Color Calibration

- Adjust spec.
  - 1) Source : HDMI
  - 2) Setting Mode : 1280\*720@60Hz
  - 3) Pattern : Pattern #24 (Chess Pattern)

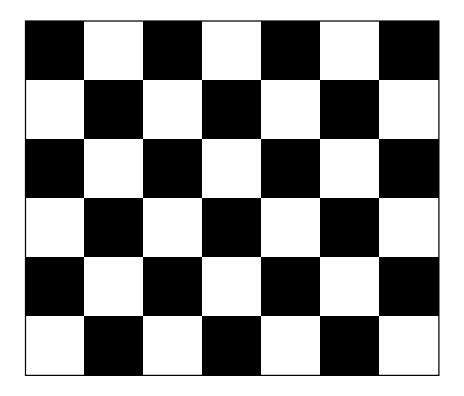

 Use Equipment : CA210 & Master MSPG925 Generator Use other equipment only after comparing The result with that of The Master equipment.

| Input mode               | Calibration                                    | Pattern |
|--------------------------|------------------------------------------------|---------|
| CVBS IN (Model_#1)       | Perform in NTSC/PAL B&W Pattern #24            | Lattice |
| Component IN (Model_#6)  | Perform in 720p B&W Pattern #24                | Lattice |
| PC Analog IN (Model_#21) | Perform in VESA XGA (1024x768) B&W Pattern #24 | Lattice |
| HDMI IN                  | Perform in 720p B&W Pattern #24                | Lattice |

#### Method of Color Calibration (AV)

- 1) Apply the NTSC/PAL Lattice (N0. 3) pattern signal to the AV IN 1 port.
- 2) Press the Source key to switch to "AV1" mode.
- 3) Enter Service mode.
- 4) Select the "ADC" menu.
- 5) Select the "AV Calibration" menu.
- 6) In "AV Calibration Off" status, press the "▶" key to perform Calibration.
- 7) When Calibration is complete, it returns to the high-level menu.
- 8) You can see the change of the "AV Calibration" status from Failure to Success.

#### Method of Color Calibration (Component)

- 1) Apply the 720p Lattice (N0. 6) pattern signal to the Component IN 1 port.
- 2) Press the Source key to switch to "Component1" mode.
- 3) Enter Service mode.
- 4) Select the "ADC" menu.
- 5) Select the "Comp Calibration" menu.
- 6) In "Comp Calibration Off" status, press the "▶" key to perform Calibration.
- 7) When Calibration is complete, it returns to the high-level menu.
- 8) You can see the change of the "Comp Calibration" status from Failure to Success.

#### Method of Color Calibration (PC)

- 1) Apply the VESA XGA Lattice (N0. 21) pattern signal to the PC IN port.
- 2) Press the Source key to switch to "PC" mode.
- 3) Enter Service mode.
- 4) Select the "ADC" menu.
- 5) Select the "PC Calibration" menu.
- 6) In "PC Calibration Off" status, press the "▶" key to perform Calibration.
- 7) When Calibration is complete, it returns to the high-level menu.
- 8) You can see the change of the "PC Calibration" status from Failure to Success.

#### Method of Color Calibration (HDMI)

- 1) Apply the 720p Lattice (N0. 6) pattern signal to the HDMI1/DVI IN port.
- 2) Press the Source key to switch to "HDMI1" mode.
- 3) Enter Service mode.
- 4) Select the "ADC" menu.
- 5) Select the "HDMI Calibration" menu.
- 6) In "HDMI Calibration Off" status, press the "▶" key to perform Calibration.
- 7) When Calibration is complete, it returns to the high-level menu.
- 8) You can see the change of the "HDMI Calibration" status from Failure to Success.

# 4.4.3. White Balance - Adjustment

| Factory                  | (Low light)                                        | (High light)                               |
|--------------------------|----------------------------------------------------|--------------------------------------------|
| ADC / WB - White Balance | <br>Sub Bright<br>R offset<br>G offset<br>B offset | Sub Contrast<br>R gain<br>G gain<br>B gain |

# 4.5. Software Upgrade

Samsung may offer upgrades for the TV's firmware in the future.

These upgrades can be performed via the TV when it is connected to the Internet, or by downloading the new firmware from samsung.com to a USB memory device.

- Alternative Software (Backup) shows The previous version that will be replaced.
- Software is represented as 'Year/Month/Day\_Version'. The more recent the date, the newer the software version. Installing the latest version is recommended.

#### By USB

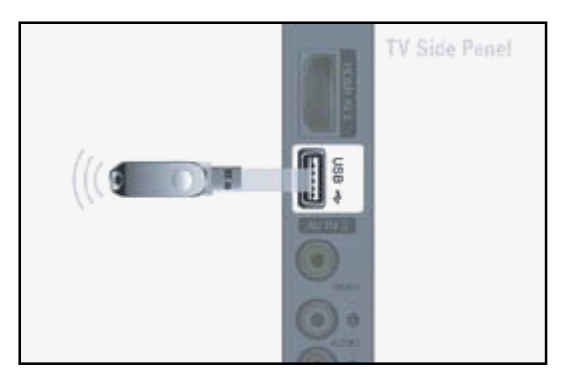

Insert a USB drive containing the firmware upgrade downloaded from samsung.com into the TV. Please be careful to not disconnect the power or remove the USB drive while upgrades are being applied.

The TV will turn off and turn on automatically after completing the firmware upgrade. Please check the firmware version after the upgrades are complete (the new version will have a higher number than the older version).

When software is upgraded, video and audio settings you have made will return to their default (factory) settings. We recommend you write down your settings so that you can easily reset them after the upgrade.

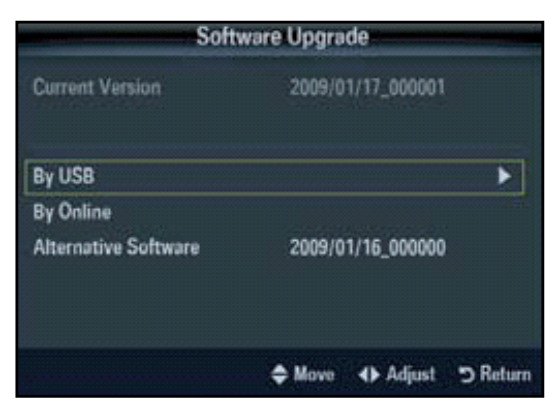

# 5. Wiring Diagram

# 5.1. Overall Wiring

#### ■ 43" F4500

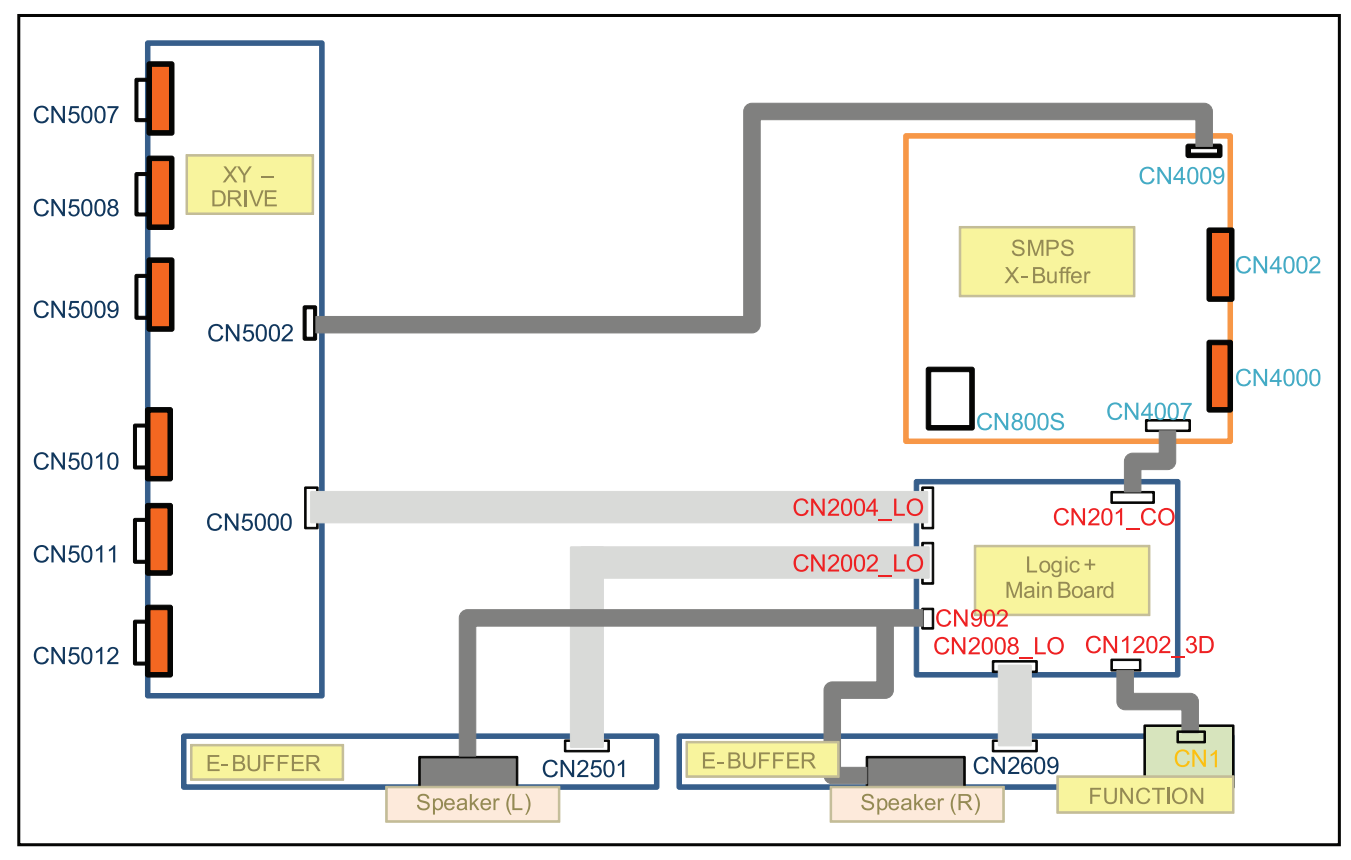

■ 43" F4900

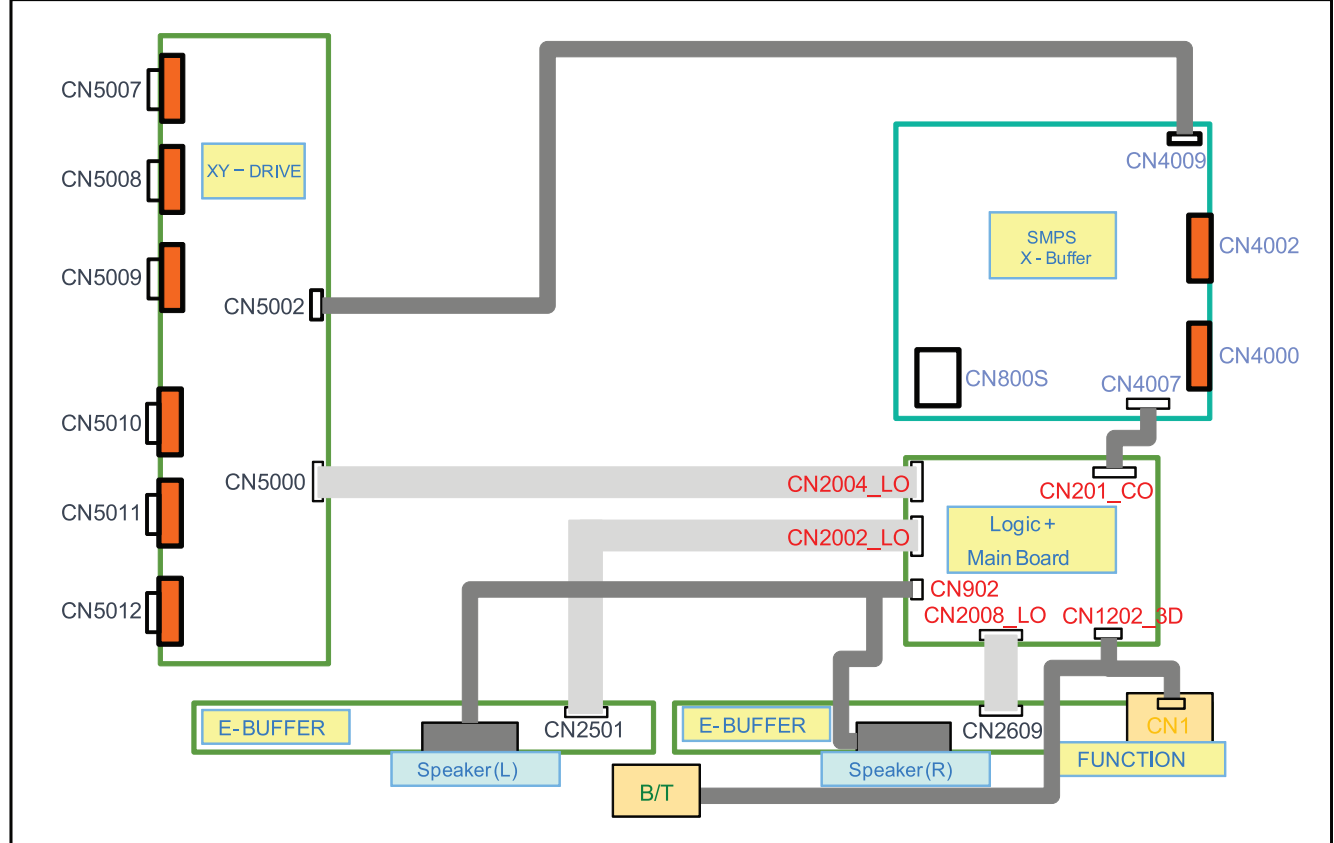

■ 51" F4500

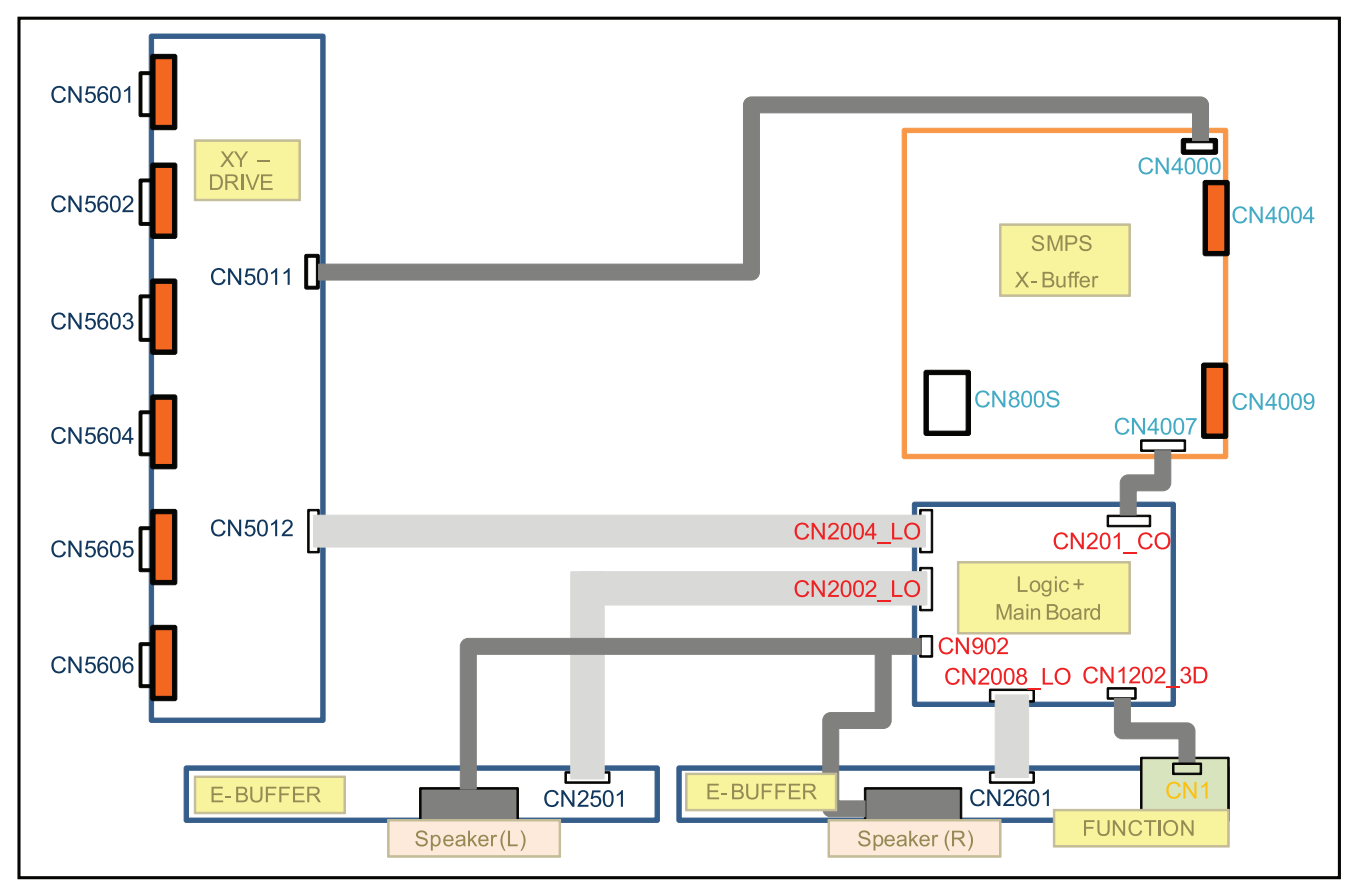

#### ■ 51" F4900

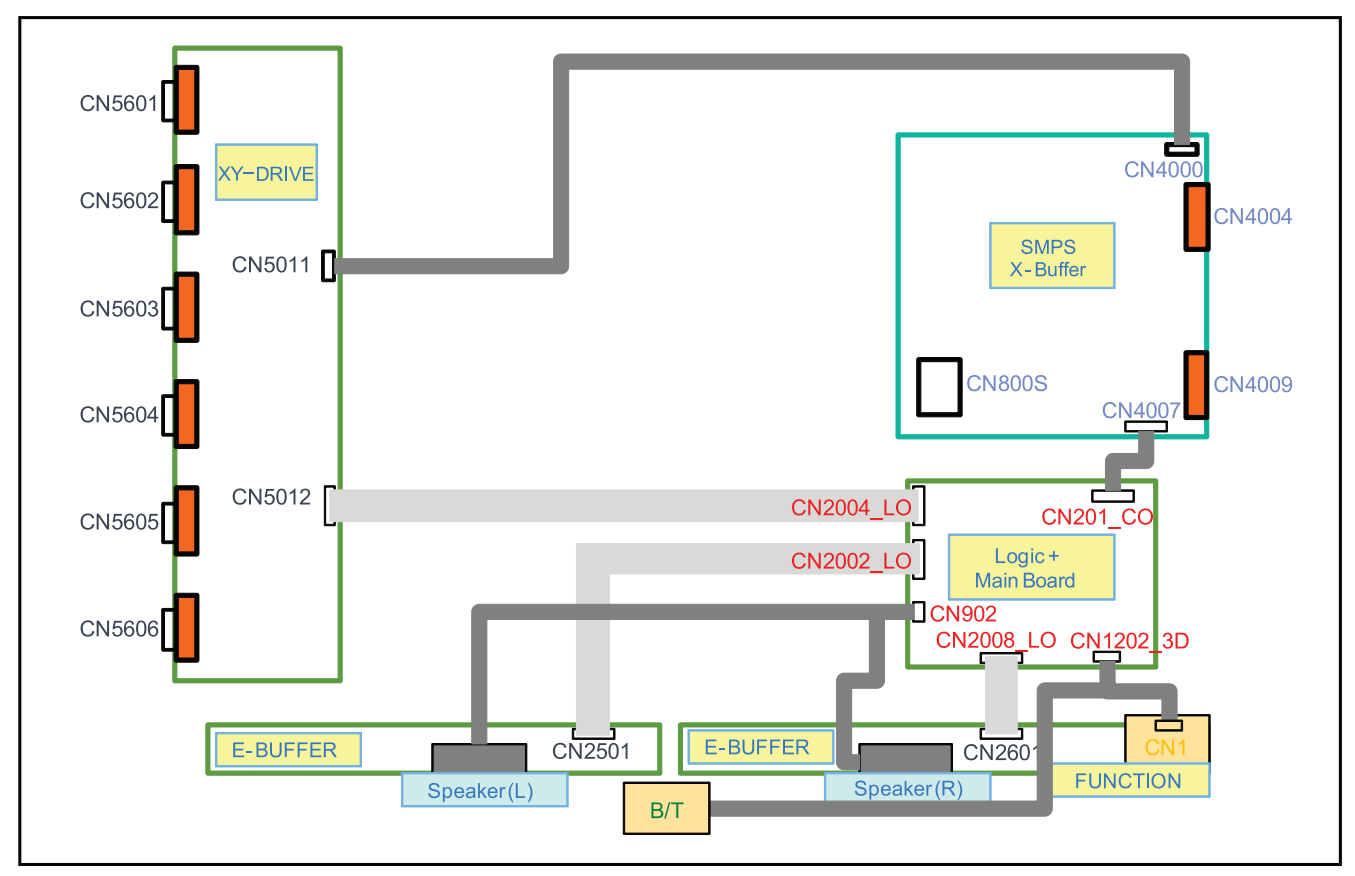

## 

The code number of cable (Lead-connector) can be changed, see "Exploded Views and Parts List".

| Use   | Power Cable 22 Pin        |                                                            |
|-------|---------------------------|------------------------------------------------------------|
| Code  | 43" : BN39-01768A (90 mm) | 51" : BN39-01768A (90 mm)                                  |
| Photo | REFECT EXCLUSION STATE    | AT A REAL PROPERTY AND AND AND AND AND AND AND AND AND AND |

| Use   | F4500 Function Cable 18 Pin / 8 Pin |                                 |
|-------|-------------------------------------|---------------------------------|
| Code  | 43": BN39-01759B (120 mm)           | 51" : BN39-01759B (120 mm)      |
| Photo | THE STATE STATE STATE STATE         | ELTER STATES STOLE STATE STOLES |

| Use   | F4900 Function – BT Cable 18 Pin / 8 Pin / 10 Pin |                            |
|-------|---------------------------------------------------|----------------------------|
| Code  | 43" : BN39-01760A (330 mm)                        | 51" : BN39-01760B (400 mm) |
| Photo |                                                   |                            |

# 5.1.1. Pin Connection

| CN4007 (SMPS) ↔ CN201_CO (Main Board) |               |                      |                     |
|---------------------------------------|---------------|----------------------|---------------------|
| Pin No. (SMPS)                        | Signal (SMPS) | Pin No. (Main Board) | Signal (Main Board) |
| 1                                     | XS            | 1                    | DRV_RESET           |
| 2                                     | DRV_RESET     | 2                    | XYOUT_14            |
| 3                                     | XG            | 3                    | VS_CON              |
| 4                                     | VS_SIGNAL     | 4                    | XYOUT_15            |
| 5                                     | DS_RESET      | 5                    | VS_ON               |
| 6                                     | VS_ON         | 6                    | DS_RESET_X          |
| 7                                     | GND           | 7                    | GND                 |
| 8                                     | GND           | 8                    | GND                 |
| 9                                     | D5.3V         | 9                    | D5V_PW              |
| 10                                    | D5.3V         | 10                   | D5V_PW              |
| 11                                    | VA            | 11                   | VA                  |
| 12                                    | VA            | 12                   | VA                  |
| 13                                    | GND           | 13                   | A5.3V_PW            |
| 14                                    | STBY          | 14                   | GND                 |
| 15                                    | PS_ON         | 15                   | B15VS_PW            |
| 16                                    | D15V          | 16                   | SW_POWER            |
| 17                                    | GND           | 17                   | B5.3V_PW            |
| 18                                    | D5.3V         | 18                   | GND                 |
| 19                                    | D5.3V         | 19                   | B5.3V_PW            |
| 20                                    | D5.3V         | 20                   | B5.3V_PW            |
| 21                                    | GND           | 21                   | B15V_PW             |
| 22                                    | D15V          | 22                   | GND                 |

| CN1202 (Main Board) ↔ CN1 (Function) / Bluetooth |               |                      |                         |
|--------------------------------------------------|---------------|----------------------|-------------------------|
| Pin No. (SMPS)                                   | Signal (SMPS) | Pin No. (Main Board) | Signal (Main Board)     |
| 1                                                | IR            | IR_1                 | IR                      |
| 2                                                | -             | IR_2                 | GND                     |
| 3                                                | GND           | IR_3                 | A3.3V                   |
| 4                                                | -             | IR_4                 | SCL                     |
| 5                                                | A3.3V         | IR_5                 | SDA                     |
| 6                                                | -             | IR_6                 | KEY1                    |
| 7                                                | MSCL          | IR_7                 | KEY2                    |
| 8                                                | -             | IR_8                 | LED                     |
| 9                                                | MSDA          | BT_1                 | N_RESET (4900 only)     |
| 10                                               | -             | BT_2                 | POWER DECT (4900 only)  |
| 11                                               | KEY_INPUT1    | BT_3                 | WAKE UP (4900 only)     |
| 12                                               | -             | BT_4                 | VCC (4900 only)         |
| 13                                               | KEY_INPUT2    | BT_5                 | USB D- (4900 only)      |
| 14                                               | -             | BT_6                 | USB D+ (4900 only)      |
| 15                                               | LED_STB       | BT_7                 | GND (4900 only)         |
| 16                                               | -             | BT_8                 | 3D_SYNC_IN (4900 only)  |
| 17                                               | -             | BT_9                 | 3D_SYNC_OUT (4900 only) |
| 18                                               | -             | BT_10                | GND (4900 only)         |

| CN902 (Main Board) ↔ SPEAKER |               |  |
|------------------------------|---------------|--|
| Pin No. (SMPS)               | Signal (SMPS) |  |
| 1                            | R+_OUT        |  |
| 2                            | ROUT          |  |
| 3                            | L+_OUT        |  |
| 4                            | LOUT          |  |

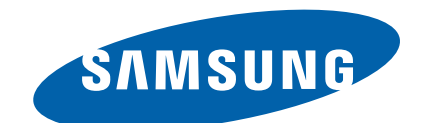

#### **GSPN (GLOBAL SERVICE PARTNER NETWORK)**

| Area                            | Web Site                          |
|---------------------------------|-----------------------------------|
| Europe, MENA,<br>CIS, Africa    | https://gspn1.samsungcsportal.com |
| E.Asia, W.Asia,<br>China, Japan | https://gspn2.samsungcsportal.com |
| N.America, S.America            | https://gspn3.samsungcsportal.com |

This Service Manual is a property of Samsung Electronics Co.,Ltd.

Any unauthorized use of Manual can be punished under applicable International and/or domestic law.

© 2012 Samsung Electronics Co.,Ltd. All rights reserved. Printed in Korea Code No.: